**Advanced ACE Reports:** Learn to Modify and **Schedule Best Reports for Risk Identification and** Recon

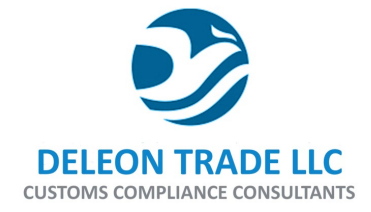

Presenters:

Ashley Adducci, Senior Trade Auditor

Deleon Trade LLC

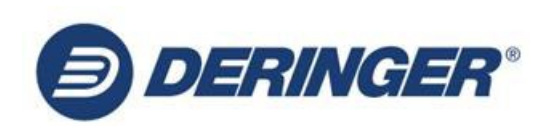

Sandy Coty, Director of Operational Development, A.N. Deringer, Inc

**NCBFAA Customs Committee Chair** 

## **OBJECTIVES**

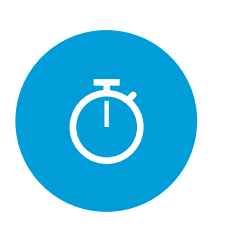

ACE Portal Update

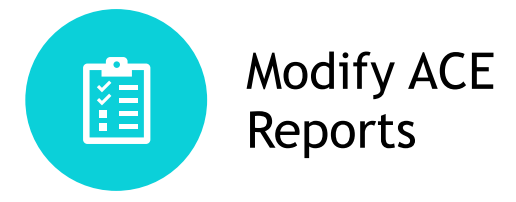

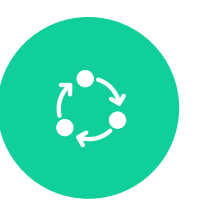

Schedule ACE Reports

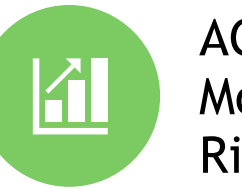

ACE Reports & Modifications for **Risk Analysis** 

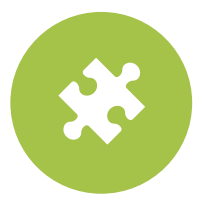

ACE Reports & Modifications for Recon

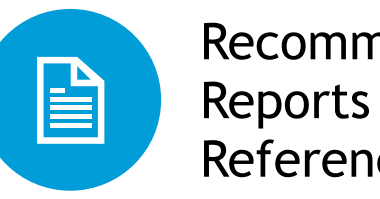

Recommended Reports & References

# ACE Portal Update

# Ace Reports Resources

### **ACE Reports Training**

### **ACE Reports**

### **Accessing ACE Reports**

- Accessing the ACE Reports Application: Quick Reference Carc
- <u>Accessing the ACE Reports Application: Video</u>

### **Navigating ACE Reports**

- <u>Navigating ACE Reports: Quick Reference Card</u>
- <u>Navigating ACE Reports: Video</u>

### **Running a Standard Report**

- Running a Standard Report: Quick Reference Card
- Running a Standard Report: Video

### Saving and Exporting a Report

- Saving and Exporting a Report: Quick Reference Card
- <u>Saving and Exporting a Report: Video</u>

### Scheduling a Recurring Report

- <u>Scheduling a Recurring Report: Quick Reference Card</u>
- <u>Scheduling a Recurring Report: Video</u>

### Adding and Modifying Result Objects and Display

Adding and Modifying Result Objects and Display QRC

### **Modifying Query Filters**

- Modifying Query Filters QRC
- Modifying Query Filters: Video

### **Creating an Ad Hoc Report**

- <u>Creating an Ad Hoc Report: Quick Reference Card</u>
- <u>Creating an Ad Hoc Report: Video</u>

### Adding Dynamic Dates

- Adding Dynamic Dates QRC
- <u>Adding Dynamic Dates: Video</u>

### Adding Nested Filters

- Adding Nested Filters QRC
- <u>Applying Nested Filters: video</u>

### Setting Default Preferences

- <u>Setting Default Preferences QRC</u>
- Setting Default Preferences: Video

### **Repointing a Report**

<u>Repointing a Report QRC</u> NEW

## <u>https://www.cbp.gov/tr</u> <u>ade/ace/training-and-</u> reference-guides

# ACE Portal Login

ACE and Automated Systems | U.S. Customs and Border Protection (cbp.gov)

| An official website of th U.S. Bord                                                                                                    | e United States government <u>Here's how you know</u> ~ Customs and Der Protection                                                                                                    | Q.                                                                                                    |                                                                                                    |
|----------------------------------------------------------------------------------------------------|----------------------------------------------------------------------------------------------------|----------------------------------------------------------------------------------------------------|----------------------------------------------------------------------------------------------------|
| Home » Trade » ACE Training and Reference G Trade Basic Importing and Exporting Forced Labor ACE and Automated Systems eCBP Broker Instruction and Training Resources Green Trade Strategy Programs and Administration Brighty Endo Issuer | uides ACE Training and Reference Guides  Printer-friendly version  Welcome to the ACE training and reference guides page for the ACE Portal, manifest, and reports. For more specific help or assistance on the ACE Secure Data Portal, please visit the <u>ACE Support</u> page.  * Close all * Open all  ACE Portal Training | ACE Essentials          Get Started         Image: Started started         Image: Started started started         Image: Started started started started         Image: Started started started | Password Expired?<br>TAO<br>Proxy<br>CBP Help Desk<br>Are you still under another<br>Importer/Broker portal? |
| Rulings and Legal Decisions Stakeholder Engagement                                                                                                    | Modernized ACE Portal     +       Legacy ACE Portal     +                                                                                                    | How to Stay Informed                                                                                                    | •                                                                                                    |

- Trouble accessing the ACE portal/password issues/trouble running a report call: 866-530-4172 Email: <u>ACE.Support@cbp.dhs.gov</u>
- 2. Report issues with report results/data integrity Email: <u>ACE.Reports@cbp.dhs.gov</u>

## Accessing ACE Reports (Modernized Portal)

|                      | Users | Annuata a     | Accessed Council | Deferme   |
|----------------------|-------|---------------|------------------|-----------|
|                      | Home  |               | Account Search   | Reference |
| an Accounts          |       | + New Account | Â                |           |
| iowing 1 / 1 Results |       | Тор           |                  |           |
| Account Name         |       | Broker Permlt | Тор              | ACE ID    |
| 1                    |       | Carrler       |                  |           |
|                      |       | Importer      |                  |           |
|                      |       | Exporter      |                  |           |
| <u></u>              | ce    |               |                  |           |
|                      |       |               |                  |           |

All IOR's listed under Each Top Account will be included in reports

Enter Account Name, Type, ACE ID...... Q

| < Back               |                                                                                                    |                                                                                          |
|----------------------|----------------------------------------------------------------------------------------------------|------------------------------------------------------------------------------------------|
| Account Navigation   | Account Name                                                                                          | Forms Reports                                                                            |
| ACE ID:<br>V Carrier | Record Type Name ACE ID IR # Status<br>Importer                                                       |                                                                                          |
| ✓ Importer           | Details Contacts Addresses Related Businesses Notify Parties Drawback Bonds Declarations St           | atements                                                                                 |
|                      | Importer Information      Account Name      Importer Information                                      | Full Legal Importer Name                                                                 |
|                      | ACE ID Importer mormation                                                                             | Taxpayer ID Type                                                                         |
|                      | Entries Per Year                                                                                      | Center ID Organizational Structure                                                       |
|                      | Request CBP Assigned IR #                                                                             | Corporation ID Utilized                                                                  |
|                      | Program Code                                                                                          | Importer of Record Consignee / Ultimate Consignee Drawback Claimant Refund / Bills Other |
|                      | Authorized Franchic Cherator 🔤 Customs Trade Vartnershin Adalest Terrorism 🔤 Importer Self-Assessment |                                                                                          |

## Accessing ACE Reports (Modernized Portal)

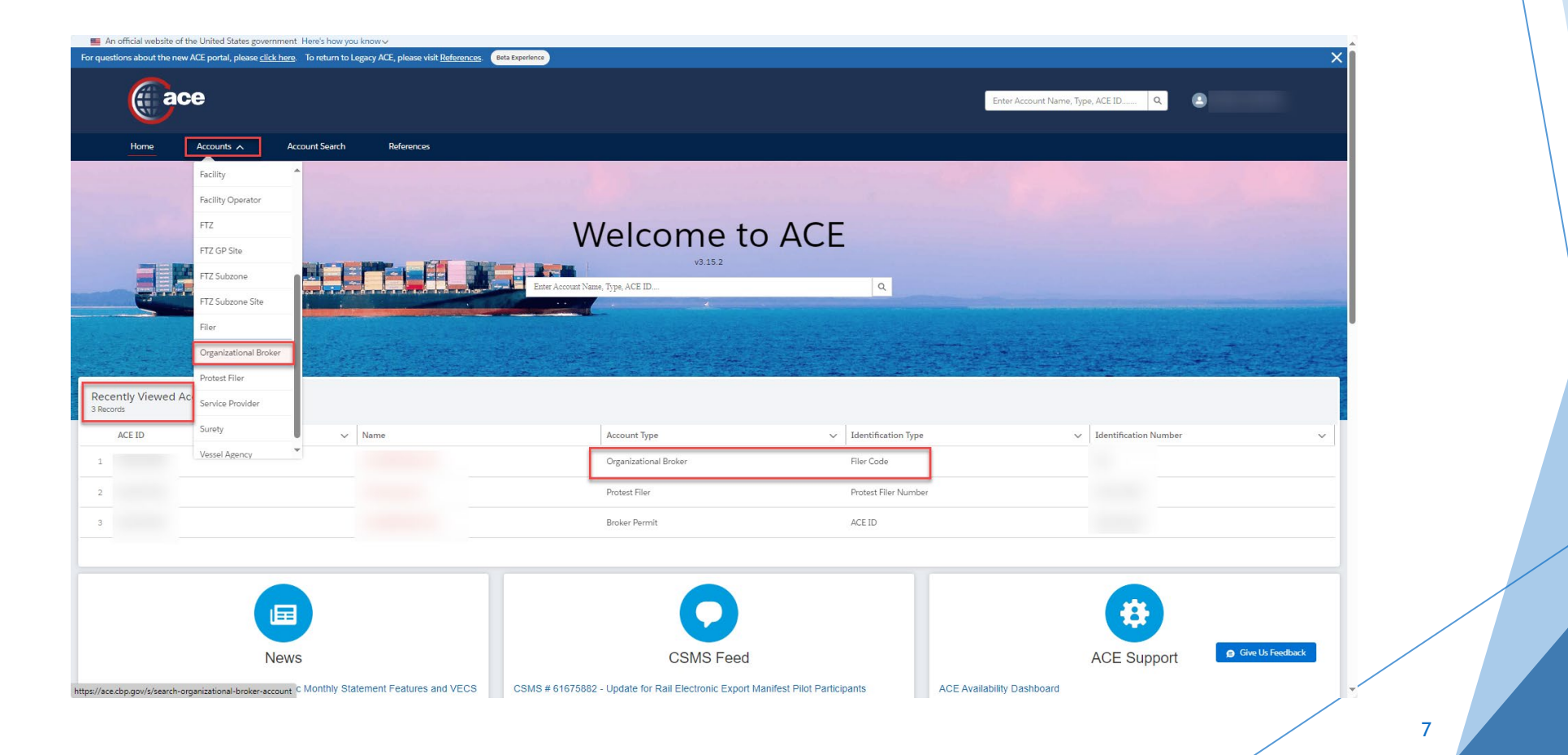

# Accessing ACE Reports (Modernized Portal)

|                               | e                    |                |                                                                              |                         | Enter Account Name, Type, ACE ID Q |                    |
|-------------------------------|----------------------|----------------|------------------------------------------------------------------------------|-------------------------|------------------------------------|--------------------|
| Home                          | Accounts 🔨           | Account Search | References                                                                   |                         |                                    |                    |
| <b>K</b> Back                 | Facility             | •              |                                                                              |                         |                                    |                    |
| Account Navigation            | Facility Operator    |                | Account Name                                                                 |                         |                                    | Reports            |
|                               | FTZ                  |                |                                                                              |                         |                                    |                    |
|                               | FTZ GP Site          |                | Record Type Name ACE ID Filer Code Organizational Broker                     |                         |                                    |                    |
|                               | FTZ Subzone          |                |                                                                              |                         |                                    |                    |
|                               | FTZ Subzone Site     |                | Details Contacts Addresses Declarations Entry Banks National Permits License | Information Canceled Lo | ocal Permits Statements            |                    |
|                               | Filer                |                | ✓ Organizational Broker Information                                          |                         |                                    |                    |
|                               | Organizational Broke | er             | Organization Name                                                            | ACE ID                  |                                    |                    |
|                               | Protest Filer        | -              | Organizational Structure                                                     | Taxpayer ID Type        | or (FIN)                           |                    |
|                               | Service Provider     |                | Taxpayer ID                                                                  | DUNS #                  | er (mer s)                         |                    |
|                               | Surety               |                | Check Digit Factor Organizational Brof                                       | ker Details             |                                    |                    |
|                               | Vessel Agency        | ~              |                                                                              |                         |                                    |                    |
|                               |                      |                | > Filer Code Information                                                     |                         |                                    |                    |
|                               |                      |                | > Other Company Names                                                        |                         |                                    |                    |
|                               |                      |                | > Program Participation                                                      |                         |                                    |                    |
|                               |                      |                | > Mode of Communication                                                      |                         |                                    |                    |
|                               |                      |                | Travel Trade Border Security Newsroom About CBP (                            | Careers Employee        | Resources                          |                    |
| - 1/1                         |                      |                | U.S. Customs and<br>Border Protection                                        |                         | Contact CBP                        | g Give Us Feedback |
| tos://ace.cbb.dov/s/search-fa | aciiitv-accounts     |                |                                                                              |                         |                                    |                    |

## ACE Reports - Landing Page - Home

| ۲ | U.S. Customs and<br>Border Protection                       |                                                               | BI Launch Pad $\sim$     | ٩       | Ċ. | Q () | 5 |  |   |
|---|-------------------------------------------------------------|---------------------------------------------------------------|--------------------------|---------|----|------|---|--|---|
| 0 | The SAP BI inbox has been di                                | sabled indefinitely to address                                | a security vulnerability |         |    |      |   |  |   |
|   | Home Favorites                                              | Recent Documents                                              | Recently Run Appli       | cations |    |      |   |  |   |
|   | Folders                                                     | Documents                                                     | BI Inbox                 |         |    |      |   |  |   |
|   | •=                                                          | 1                                                             |                          |         |    |      |   |  |   |
|   | Favorites                                                   |                                                               |                          |         |    |      |   |  |   |
|   | ES-003 Entry<br>Summary Line Tariff<br>Mar 3, 2024 12:04 PM | ES-013 CBP Form 28,<br>29, 4647, 6015D<br>Mar 7, 2024 2:53 PM |                          |         |    |      |   |  |   |
|   | Web Intelligence                                            | ∂<br>Hyperlink<br>★ ∞∞                                        |                          |         |    |      |   |  |   |
|   | Recent Documents                                            |                                                               |                          |         |    |      |   |  | - |
|   |                                                             |                                                               |                          |         |    |      | 9 |  |   |

# Public Folders - Running Standard Reports

| K 🙃 🥹 U.S. Customs and Border Protection |                                    | Q                    | s                  |             |                     |           |      |
|------------------------------------------|------------------------------------|----------------------|--------------------|-------------|---------------------|-----------|------|
| 1 The SAP BI inbox has been disab        | oled indefinitely to address a sec | curity vulnerability |                    |             |                     |           |      |
| Public Folders / ACE / Trade / Broker    | r / Entry Summary /                |                      |                    |             |                     | C + ⊥     | •••• |
| > 🖻 Personal Folders                     | Title                              | Favorites            | Туре               | Description | Last Updated        | Instances |      |
| My Subscribed Alerts                     | ADCVD Entries                      |                      | Folder             |             | Jan 9, 2024 8:09 AM |           | 000  |
| 🗸 🖻 Public Folders 🚺                     | ADCVD Reference                    |                      | Folder             |             | Jan 9, 2024 8:09 AM |           | 000  |
| ✓ ➡ ACE 2                                | Drawback                           |                      | Folder             |             | Jan 9, 2024 8:09 AM |           | 000  |
| > 📧 Shared Reports                       | Entry Summary                      |                      | Folder             |             | Jan 9, 2024 8:09 AM |           | 000  |
| ∨ 🖻 Trade 3                              | Liquidation                        |                      | Folder             |             | Jan 9, 2024 9:04 AM |           | 000  |
| ✓ I Broker                               | Reconciliation                     |                      | Folder             |             | Jan 9, 2024 9:04 AM |           | 000  |
| > 📧 Cargo Release                        | Trade Remedy                       |                      | Folder             |             | Jan 9, 2024 9:04 AM |           | 000  |
| > 🖭 Entry Summary 4                      |                                    |                      |                    |             |                     |           |      |
| > Image: Harmonized Tariff Schedule      |                                    |                      |                    |             |                     |           |      |
| > Importer Security<br>Filing            |                                    |                      |                    |             |                     |           |      |
| > 🗉 ITRAC                                |                                    | F                    | <b>olders</b> is a | a directory | y of all the        | e folders |      |
| > Fill PGA Message Set                   |                                    | V                    | ou have a          | ccess to ir | h the syste         | em        |      |
| > 📧 Revenue                              |                                    | Ċ                    | lick on de         | sired rep   | ort to op           | on the    |      |
| Vessel<br>> 🗐 Management                 |                                    |                      |                    | in deurep   |                     |           |      |
| System                                   |                                    | p                    | rompts w           | indow an    | a run the           | canned    |      |
|                                          | -                                  | r                    | eport              |             |                     |           |      |

# Public Folders - Favorites

🔉 🖭 Trade Remedy

|+|

| C Customs and Border Protection                                                     | Folders $\checkmark$                               | ۹         | <b>↓</b> ⑦ | S           |              |           |         |   |  |
|-------------------------------------------------------------------------------------|----------------------------------------------------|-----------|------------|-------------|--------------|-----------|---------|---|--|
| The SAP BI inbox has been disabled indefinitely to address a security vulnerability |                                                    |           |            |             |              |           |         |   |  |
| Public Folders / ACE / Trade / Bro                                                  | ker / Entry Summary / Entry Summary /              |           |            |             |              | C + .     | ↓ ••• 🖬 | 1 |  |
| E Personal Folders                                                                  | Title                                              | Favorites | Туре       | Description | Last Updated | Instances |         |   |  |
| E My Subscribed Alerts                                                              | SS-001 Entry Summary Header Details                |           | Hyperlink  |             | Jan 10, 202  | 0         | 000     |   |  |
| Public Folders                                                                      | 🗌 🔗 ES-002 Entry Summary Line Details              |           | Hyperlink  |             | Jan 10, 202  | 0         | 000     |   |  |
| V 🗉 ACE                                                                             | 🔲 🔗 ES-003 Entry Summary Line Tariff Details       |           | Hyperlink  |             | Jan 10, 202  | 0         | 000     |   |  |
| > 📧 Shared Reports                                                                  | ES-004 Rejected and Cancelled Entry Summaries      |           | Hyperlink  |             | Jan 10, 202  | 0         | 000     |   |  |
| ∨ 🖭 Trade                                                                           | 🔲 🔗 ES-005 Late Filed Entry Summaries              |           | Hyperlink  |             | Jan 10, 202  | 0         | 000     |   |  |
| ✓ I Broker                                                                          | 🔲 🔗 ES-006 Entry Summary Dimensions by Value       |           | Hyperlink  |             | Jan 10, 202  | 0         | 000     |   |  |
| > 📧 Cargo Release                                                                   | ES-007 Warehouse Entry Summaries Without Final     |           | Hyperlink  |             | Jan 10, 202  | 0         | 000     |   |  |
| ✓ I Entry Summary                                                                   | ES-008 TIB Expiration Notice                       |           | Hyperlink  |             | Jan 10, 202  | 0         | 000     |   |  |
| > 🖃 ADCVD Entries                                                                   | 🔲 🔗 ES-009 Warehouse Entry Summary Alert           |           | Hyperlink  |             | Jan 10, 202  | 0         | 000     |   |  |
| > I ADCVD<br>Reference                                                              | C     ES-010 Future Liquidations                   |           | Hyperlink  |             | Jan 10, 202  | 0         | 000     |   |  |
| > 🖃 Drawback                                                                        | 🔲 🔗 ES-011 Unpaid Entries                          |           | Hyperlink  |             | Jan 10, 202  | 0         | 000     |   |  |
| > 🗉 Entry Summary                                                                   | 🔲 🔗 ES-012 Entry Summary Census Warning and Overri |           | Hyperlink  |             | Jan 10, 202  | 0         | 000     | J |  |
| > 🗉 Liquidation                                                                     | □ 🖉 ES-013 CBP Form 28, 29, 4647, 6015D Status Rep | *         | Hyperlink  |             | Mar 7, 202   | 0         |         | - |  |
| > 🗉 Reconciliation                                                                  |                                                    |           |            |             |              |           |         |   |  |

# **Opened Report Navigation Icons**

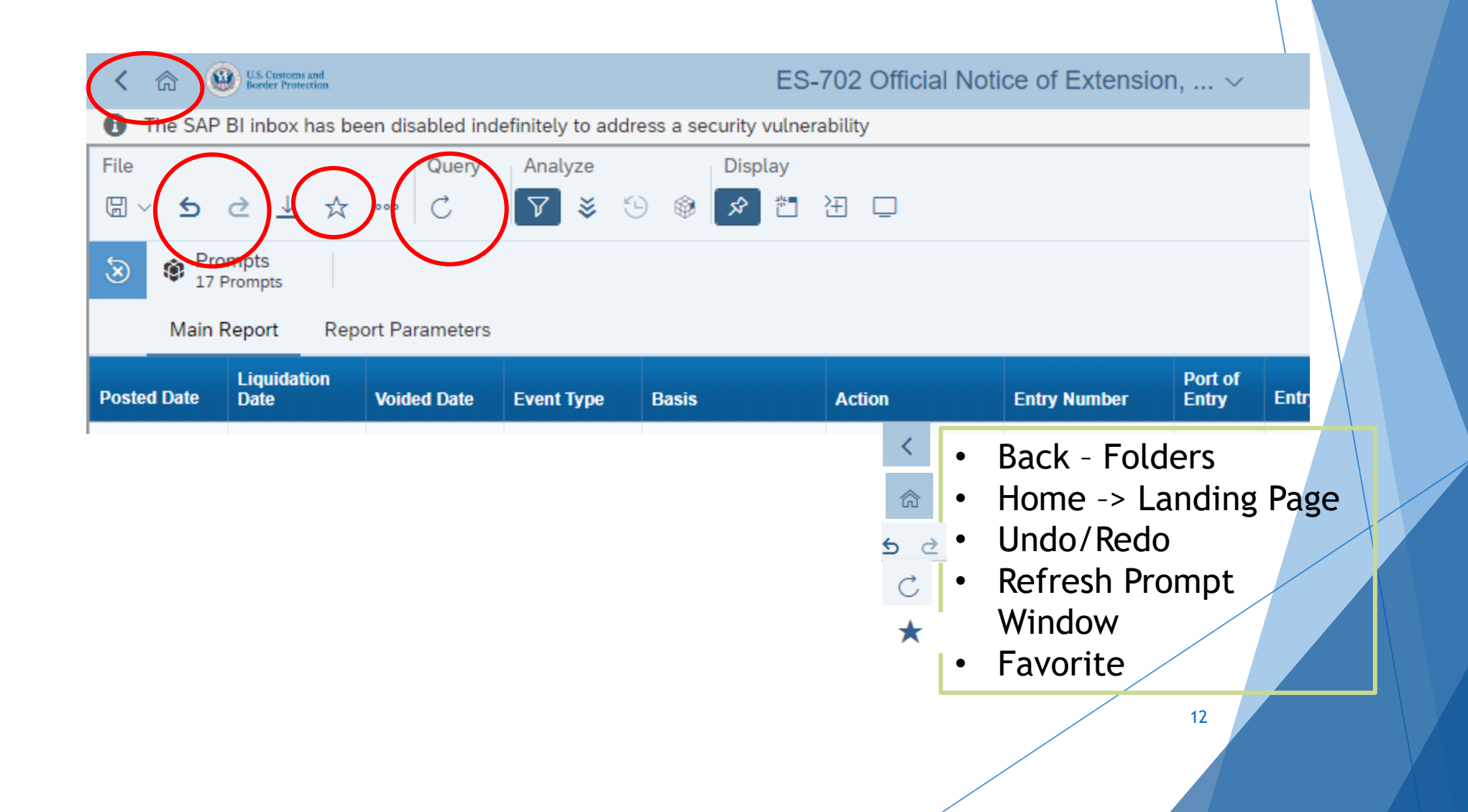

# Modify ACE Reports

# Modify Reports - Design Mode

| 🗙 🏠 🥹                 | Câ 🚇 U.S. Customa and ES-003 Entry Summary Line Tariff Deta V                                                                                                    |                                      |                  |                  |                 |                                     |                      |                    |            |                        |                                                  | Ω                              | ?                               | s                 |
|-----------------------|----------------------------------------------------------------------------------------------------|--------------------------------------|------------------|------------------|-----------------|-------------------------------------|----------------------|--------------------|------------|------------------------|--------------------------------------------------|--------------------------------|---------------------------------|-------------------|
| 🚹 👭 Due to a s        | evere data security                                                                                                    | vulnerability th                     | e ability to se  | nd reports t     | o SAP BI Inboxe | s has been disa                     | bled !!!             |                    |            |                        |                                                  |                                |                                 |                   |
| File                  | e Query $2$ Insert Analyze Display<br>$\square \square \square \vee 5 2 \cdots \square \square C \vee \cdots \square \square \vee \square \vee \square \cdots \square \square \square \square \square \square \square \square \square \square \square$ |                                      |                  |                  |                 |                                     |                      |                    |            |                        |                                                  | 2                              | 1<br>1                          | esign 🗸           |
| Main Repor            | Main Report 🗸 Parameters 🗸                                                                                                    |                                      |                  |                  |                 |                                     |                      |                    |            |                        |                                                  | ¢ @                            | ∝°                              | {}                |
| / fx+ 🗙 🗸             | 9 fx <sup>+</sup> X ✓ Type a formula                                                                                                    |                                      |                  |                  |                 |                                     |                      |                    |            |                        | @ ~                                              |                                |                                 | _fx+              |
| Report Parameters:    | 003<br>ry Summary Lin                                                                                                    | e Tariff Deta                        | ils with liq     |                  |                 |                                     |                      | FOR O              | FFICIAL US | ୁ Dime<br>କ୍ରି<br>କ୍ରି | nsions<br>• Antidump<br>• Antidump<br>• Antidump | ing Ad-<br>bing Ca<br>bing Spe | Valorem<br>se Numb<br>ecific Ra | n R;<br>ber<br>te |
| Entry Summary Dates   | Between: 01/01/2000 1                                                                                                    | o 02/28/2024                         | Entry Type C     | ode: ALL         |                 | Port of Entry Code: ALL             |                      |                    |            |                        | Countervalling Ad-valorem                        |                                |                                 |                   |
| Entry Dates Between   | ALL to ALL                                                                                                    |                                      | Entry Summa      | ary Number: A    | LL              | ES Create Dates Between: ALL to ALL |                      |                    |            |                        | <ul> <li>Counterv</li> </ul>                     | ailing C                       | ase Nun                         | nDe               |
| Importer Number:      |                                                                                                    |                                      | Review Team      | Number: ALL      |                 |                                     | Country of Origin Co | ode: ALL           |            | -                      | <ul> <li>Country of</li> </ul>                   | of Expo                        | rt Code                         |                   |
| Line SPI: ALL         |                                                                                                    |                                      | HTS Number       | - Full: ALL      |                 |                                     | Other Reconciliation | Status: ALL        |            | -8                     | <ul> <li>Country of</li> </ul>                   | of Origir                      | n Code                          |                   |
| FTA Reconciliation St | atus: ALL                                                                                                    |                                      | Filer Code:      |                  |                 |                                     | Entry Summary Stat   | us: Accepted;Rejec | ted        | -                      | <ul> <li>Entry Dat</li> </ul>                    | e                              |                                 |                   |
|                       |                                                                                                    |                                      |                  |                  |                 |                                     |                      |                    |            | -8                     | Entry Sur                                        | nmary (                        | Create D                        | Date              |
|                       |                                                                                                    |                                      |                  |                  |                 |                                     |                      |                    |            | -8                     | Entry Sur                                        | nmary I                        | Date                            |                   |
| Entry Summary         | ary Entry Summary Entry<br>Version Type                                                                                                    | Importer Port of<br>Entry Entry Date | Entry<br>Summary | Entry<br>Summary | Status Code     | Liquidat                            | -8                   | Entry Sur          | nmary l    | Extensio               | n C                                              |                                |                                 |                   |
| Number                | Number                                                                                                    | Code                                 | Number           | Code             |                 | Date                                | Status               | Description        | Date       | -                      | <ul> <li>Entry Sur</li> </ul>                    | nmary                          | Line Nur                        | mbi               |

14

Entry Summary Number
 Entry Summary Status

Run Standard Report and Cancel Prompt

- Click Reading Mode to change to Design Mode
   Click Query
  - Button

# Modify Saved Report

| K 🕜 🚇 U.S. Customs and Border Protection           | F                        | ς Δ Ø 🤇   | s                |             |                   |                      |     |  |  |
|----------------------------------------------------|--------------------------|-----------|------------------|-------------|-------------------|----------------------|-----|--|--|
| Personal Folders / Test Reports /                  |                          |           |                  |             |                   | C + ⊥                |     |  |  |
| ✓                                                  | Title                    | Favorites | Туре             | Description | Last Updated      | Instances            |     |  |  |
| <ul> <li>Entry Summary</li> <li>Reports</li> </ul> | ISF Late Report Schedule |           | Web Intelligence |             | May 10, 2024 7:4  | 2                    | 000 |  |  |
| > 📧 Liquidation                                    |                          |           |                  |             |                   | View                 |     |  |  |
| > 📧 Reference Reports                              |                          |           |                  |             |                   | View Latest Instance |     |  |  |
| > 📧 Test Reports                                   |                          |           |                  |             | Copy Opendoc Link |                      |     |  |  |
| My Subscribed Alerts                               |                          |           |                  |             |                   | Properties           |     |  |  |
| > 🗉 Public Folders                                 |                          |           |                  |             |                   | Modify               |     |  |  |
|                                                    |                          |           |                  |             |                   | Schedule             |     |  |  |
|                                                    | 1                        |           |                  |             |                   | Mobile Properties    |     |  |  |
|                                                    |                          |           |                  |             |                   | History              |     |  |  |
|                                                    |                          |           |                  |             |                   | Categories           |     |  |  |
|                                                    |                          |           |                  |             |                   | Mark As Favorite     |     |  |  |
|                                                    |                          |           |                  |             |                   | Details              |     |  |  |
|                                                    |                          |           |                  |             |                   | Organize             | >   |  |  |
|                                                    |                          | 1         |                  |             |                   | Delete               |     |  |  |
|                                                    |                          |           |                  |             |                   |                      |     |  |  |
|                                                    |                          |           |                  |             |                   |                      |     |  |  |

Modify Saved Report Ellipsis

# Query Panel - Results Objects

|                                                                                         | Query Panel                                                                                                    |        |  |  |  |  |  |  |  |
|-----------------------------------------------------------------------------------------|----------------------------------------------------------------------------------------------------|--------|--|--|--|--|--|--|--|
| Add Query         □         ∇         Ⅲ         ※2         ①         ②         □        |                                                                                                    |        |  |  |  |  |  |  |  |
| Query 1 🗸                                                                               |                                                                                                    | ~      |  |  |  |  |  |  |  |
| Broker ✓                                                                                | Result Objects $\nabla_{\!\!+} \times \overline{\mathbb{m}}$                                                                                                    | >      |  |  |  |  |  |  |  |
| ✓                                                                                       | reference in the second second | Â      |  |  |  |  |  |  |  |
| Entry Summary                                                                           | 🔶 Port of Entry Code 🛛 🔶 Entry Date 🖉 🔶 Entry Summary Date 🛞 🔶 Entry Summary Create Date                                                                                                    |        |  |  |  |  |  |  |  |
| Accelerated Liquidation Request Indicator                                               | 🔶 Standard Visa Number 🔶 Textile Categ 🕈 Entry Summary Date intry Type Code                                                                                                    |        |  |  |  |  |  |  |  |
| Actual Port of Entry Name                                                               | न्कु Entry Summary Line Number न्कु Manuf From: Entry Summary                                                                                                    | - 1    |  |  |  |  |  |  |  |
| AD Non-Reimbursement Statement Indicator<br>Additional Single Entry Bond Producer Accor | कि Country of Origin Code कि Foreign Exp The month, day, and year (MM/DD/YYYY) that ate                                                                                                    | - 1    |  |  |  |  |  |  |  |
| 😽 Additional Surety ACE ID Number                                                       | Antidumping Case Number                                                                                                    | - 1    |  |  |  |  |  |  |  |
| 😽 Additional Surety Code                                                                |                                                                                                    |        |  |  |  |  |  |  |  |
| 😽 Additional Surety Name                                                                | 상 Antidumping Specific Rate 상 Line SPI Code 상 Liquidation Extension Expiration Date                                                                                                    |        |  |  |  |  |  |  |  |
| 🚓 Associated Warehouse Entry Filer Code                                                 | 🚃 Line Duty Amount 🛛 🐺 Line HMF Amount 🕞 Countervailing Case Number                                                                                                    |        |  |  |  |  |  |  |  |
| 😽 Associated Warehouse Entry Filer Name                                                 |                                                                                                    |        |  |  |  |  |  |  |  |
| 😽 Associated Warehouse Entry Number                                                     | 🔶 Entry Summary Version Number 🕹 Countervailing Ad-Valorem Rate                                                                                                    |        |  |  |  |  |  |  |  |
| Associated Warehouse Port of Entry Code                                                 | Countervailing Duty Amount                                                                                                    | Ŧ      |  |  |  |  |  |  |  |
|                                                                                         | Run Apply and Close                                                                                                    | Cancel |  |  |  |  |  |  |  |

1. Search word

- 2. Expand Data Objects
- 3. Scroll
- 4. Add / Remove Results Objects
- 5. Data Element Description
- 6. Run or Apply and Close

ACE REPORTS DATA DICTIONARY:

https://www.cbp.gov/ace-reports-data-dictionary

# Query Panel - Query Filters

| C C W List Controlling and Render Protection | ES-001 Entry Summary Header Details $\sim$                                                                                                    |             | Q         | ¢       | ?      | S       |
|----------------------------------------------|----------------------------------------------------------------------------------------------------|-------------|-----------|---------|--------|---------|
|                                              | Query Panel                                                                                                    |             |           |         |        | ٦.      |
| Add Query 🔲 🔽 🖽 🍪 🗒                          |                                                                                                    |             |           |         |        |         |
| Query 1 V                                    |                                                                                                    |             |           |         |        |         |
| Broker                                       | Y Buch Oliver                                                                                                    |             | -         |         | -      |         |
| ype here to filter the tree Q                | ₩     ₩     ₩     ₩     ₩     ₩     ₩     ₩     ₩     ₩     ₩     ₩     ₩     ₩     ₩     ₩     ₩     ₩     ₩     ₩     ₩     ₩     ₩     ₩     ₩     ₩     ₩     ₩     ₩     ₩     ₩     ₩     ₩     ₩     ₩     ₩     ₩     ₩     ₩     ₩     ₩     ₩     ₩     ₩     ₩     ₩     ₩     ₩     ₩     ₩     ₩     ₩     ₩     ₩     ₩     ₩     ₩     ₩     ₩     ₩     ₩     ₩     ₩     ₩     ₩     ₩     ₩     ₩     ₩     ₩     ₩     ₩     ₩     ₩     ₩     ₩     ₩     ₩     ₩     ₩     ₩     ₩     ₩     ₩     ₩     ₩     ₩     ₩     ₩     ₩     ₩     ₩     ₩     ₩     ₩     ₩     ₩     ₩     ₩     ₩     ₩     ₩     ₩     ₩     ₩     ₩     ₩     ₩     ₩     ₩     ₩     ₩     ₩     ₩     ₩     ₩     ₩     ₩     ₩     ₩     ₩     ₩     ₩     ₩     ₩     ₩     ₩     ₩     ₩     ₩     ₩     ₩     ₩     ₩     ₩     ₩ </td <td>0 -</td> <td>V+</td> <td>X</td> <td>W</td> <td>&lt; -</td> | 0 -         | V+        | X       | W      | < -     |
| Inhortation Date - real Month (Catendar)     | By Entry Summary Number (8)     By Entry Summary Status     By Liquidation Date     By Filer Code                                                                                                    | ette El     | ntry Type | e Code  |        |         |
| Late Filing Status                           | 🔶 🖗 Port of Entry Code 🛛 🖗 Port of Entry Name 😽 Entry Date                                                                                                    |             |           |         |        |         |
| Late Filing Status Code                      |                                                                                                    | -9- Immed   | han Manag |         |        |         |
| Late Payment Indicator                       | a Post summary correction indicator ap Entry summary create Date ap importer Number                                                                                                    | de import   | ter Name  | :       | _      |         |
| Atlantest PSC Filed Date                     | न्ह्रे Control Team Number 🕹 Center ID Name 😤 Single Transaction Bond Number <table-cell></table-cell>                                                                                                    | tinuous Bor | nd Numb   | er      |        |         |
| 🛠 Line Action Date                           |                                                                                                    |             |           |         |        |         |
| + Line Action Date Source                    | Query Filters                                                                                                    |             | Ω×        | Ŵ       | 1      | 1 [:    |
| 🐣 Line Action Date Source Code               | AND Se Importer Number Equal to 22 Importer Number = (3)                                                                                                    |             |           |         |        |         |
| 😽 Liquidation Basis                          |                                                                                                    |             |           |         |        |         |
| 😽 Liquidation Basis Code                     | 📌 Control Team Number 🛛 In List 🗸 Control Team Number 🗮 🚳                                                                                                    |             |           |         |        |         |
| 😽 Liquidation Date                           | 😓 Center ID Name In List 📈 Center ID Name 📒 🚳                                                                                                    |             |           |         |        |         |
| 😽 Liquidation Duty Determination             |                                                                                                    |             | _         |         |        |         |
| 😽 Liquidation Duty Determination Code        | 🚸 Liquidation Status 🛛 Between 🧹 🏶 Previous Month Begin 🗮 And 🚸 Previous Month Er                                                                                                    | nd 🔳 (      | $\otimes$ |         |        |         |
| 😽 Liquidation Extension Expiration Date      | A Decompiliation (Other) Status In List Other Decompiliation Status                                                                                                    | â           |           |         |        |         |
| 😽 Liquidation Extension Quantity             |                                                                                                    | 252         |           |         |        |         |
| 😽 Liquidation Status                         | 👻 🗣 Reconciliation (FTA) Status 🛛 In List 🗸 🖓 FTA Reconciliation Status 🗮 🔅                                                                                                    | 2           |           |         |        |         |
|                                              |                                                                                                    |             |           |         |        | ►       |
|                                              |                                                                                                    |             | Run /     | Apply a | nd Clo | se Canc |
|                                              |                                                                                                    |             |           |         |        |         |
|                                              |                                                                                                    |             |           |         |        |         |
|                                              |                                                                                                    |             |           |         |        |         |
|                                              |                                                                                                    |             |           |         |        |         |

Drag and drop a data object from the universe outline menu pane to the **Query Filters** pane.

# Modify Query Filters

| K 🕅 🔐 III. Common and Inder Prosection                                                                                                    | ES-001 Entry             | / Summary Header Details $\sim$                                                                           | Q. Д. () S                                                             |
|----------------------------------------------------------------------------------------------------|--------------------------|----------------------------------------------------------------------------------------------------|------------------------------------------------------------------------|
|                                                                                                    |                          | Query Panel                                                                                               | R                                                                      |
| Add Query         □         ▼         Ⅲ         ≷2         ∅         □                                                                                     |                          |                                                                                                    |                                                                        |
| Query 1 🗸                                                                                                    |                          |                                                                                                    | Constant                                                               |
| Broker Q 관 또<br>Type here to filter the tree Q 관 또<br>중 Filter ACE ID Number<br>응 Filter Preparer User Data Text<br>응 File Warehouse Withdrawal Entry Date | Result Objects           | ⑧ 국 Entry Summary Status 국 Liquidation Date 국 F<br>국 Port of Entry Name 국 Entry Date 국 Entry Summary      | Value(s) from list<br>Filer Code<br>→ Prompt<br>Object from this query |
| 국한 Final Warehouse Withdrawal Indicator<br>응 Final Warehouse Withdrawal Made Indicator<br>응 Foreign Trade Zone ID                                          | Not Equal to             | Indicator 용 Entry Summary Create Date 용 Importer Nur<br>응 Center ID Name 용 Single Transaction Bond Number | Ber     Imp       Result from another query (Any)                      |
| Goods Location FIRMS ACE ID Number     Goods Location FIRMS Code                                                                                           | In List<br>Not In List   | ····<br>Create Date   Between ∨   Entry Summary Create Date (Begin)   Ξ                                   | In the operator drop-down, select an operator:                         |
| Header Fee (1) Amount                                                                                                    | Between                  | er Equal to 🗸 Importer Number 🗮 🛞 📀                                                                       | In List, Between, Equals to, Matches Pattern,                          |
| Header Fee (1) Class                                                                                                    | Not Between              | umber In List 🗸 Control Team Number 🔤 💿                                                                   | Not Equal to, Is not Null                                              |
| Header Fee (2) Amount                                                                                                    | Greater than             | P In List V Center ID Name 🗮 💿                                                                            |                                                                        |
| ا Header Fee (2) Class<br>ا Header Fee (2) Class Code                                                                                                    | Greater than or Equal to | us In List V Liquidation Status                                                                           | Filter Type:                                                           |
| 응 Injunction Indicator<br>응 Importer Number                                                                                                    | Less than                | Ciliation (Other) Status In List V Other Reconciliation Status                                            | Constant type any required data.                                       |
|                                                                                                    | Less than or Equal to    |                                                                                                    | Value(s) from list: List will display if available                     |
|                                                                                                    | Different from pattern   |                                                                                                    | <b>Prompt</b> will prompt value in Query Panel each                    |
|                                                                                                    | Both                     |                                                                                                    | time                                                                   |
|                                                                                                    | Except                   |                                                                                                    | <b>Object from this query</b> is selected as a filter                  |
|                                                                                                    | Is Null                  |                                                                                                    | type, select an object in the <b>Objects</b> dialog box.               |
|                                                                                                    | Is not Null              |                                                                                                    |                                                                        |

## Adding an Optional Prompt to Filters

|                                                  |       | Query Panel                                                                                                    | ت.k         |
|--------------------------------------------------|-------|----------------------------------------------------------------------------------------------------|-------------|
| Add Query □ 7 ⊞ ≷2 00 ۞ 5                        |       |                                                                                                    |             |
| Query 1 🗸                                        |       |                                                                                                    | ~           |
| Broker                                           | ~     | Result Objects                                                                                                    |             |
| Type here to filter the tree                     | 오 迅 臼 |                                                                                                    |             |
| <ul><li>     Weight In-Bond [unx]     </li></ul> |       | h In-Bond Number (See Date) - Create Date h Create Date h Create Date h Departure Date h In-Bond Type Code h Bill of Lading Number h Manifest Carrier Code h Bonded Carrier Code | Â           |
| ✓ □ In-Bond Bills of Lading                      | <     | 🕹 Arrived By ID Qualifier Description 🕼 In-Bond Carrier Code 🚸 OP Filer Code 🕼 OP Filer Name 🕼 Origination Port Code 🕼 Destination Port Code                                     | ode         |
| 🔶 Actual Arrival Port Code                       |       |                                                                                                    |             |
| 🚓 Actual Arrival Port Name                       |       | به Facility Name     به In-Bond Source Type Code     به In-Bond Status Code     به In-Bond BOL Arrival Date     به Arrival Time     به Departure Time                            |             |
| 🔶 Arrival Fiscal Year                            |       | 🚸 Destination Port Name 🛛 🚸 Origination Port Name 🖙 BOL Status Description 🗍 🚸 In-Bond Source Type Description 🛛 🚸 In-Bond Status Description                                    | e           |
| 🔶 Arrival Time                                   |       |                                                                                                    |             |
| 🔶 Arrived By ID Qualifier Code                   |       | 2 Late or Overdue Description 2 Late Report Indicator 2 Penalty Indicator 2 Overdue for Export Month 2 Overdue for Export Indicator 2 Days Late                                  |             |
| ID Qualifier Description                         |       | 🚸 Late In-Transit Date 🕼 Late In-Transit Indicator 🌲 Late Process Date 🔹 Late Process Week 🎭 Late Report Month                                                                   | ite Time    |
| 🐣 Bill of Lading Number                          |       |                                                                                                    |             |
| 🐣 Bill of Lading Version Number                  |       | compositive Month Code Code Code Code Code Code Code Code                                                                                                    |             |
| 🕂 BOL Status Code                                |       | 🚓 Export by ID Qualifier Description 🛛 🚓 Export Date 🔄 🚓 Export Due Date 🔄 🚓 Export Time 🔄 🚓 In-Rond Amount 🔤 🛲 In-Rond Amount - Measure 😪 In-Rond Arrival Date                  |             |
| 👍 BOL Status Description                         |       |                                                                                                    |             |
| 🚓 .Bonded Carrier Code                           |       |                                                                                                    | I Ψ L+      |
| 👍 .Bonded Carrier IRS Number                     |       | 💠 In-Bond Number 🛛 In List 🗸 🔹 In-Bond Number 🗮 🚳                                                                                                    |             |
| 🐣 .Bonded Carrier Name                           |       | 1. Destination Dest Carlo In List                                                                                                    |             |
| 🕂 Consignee State                                |       |                                                                                                    |             |
| 🔶 Consignee Address 1                            |       | AND & Origination Port Code In List V Origination Port Code                                                                                                    |             |
| 👍 Consignee Address 2                            |       |                                                                                                    |             |
| 👍 Consignee Address 3                            |       | ap Create Date Between V In-Bond Create Date (Begin)                                                                                                    |             |
| 🔶 Consignee Address 4                            |       | 💠 Bill of Lading Number In List 🗸 Enter value(s) for Bill of Lading Num 🗮 🚳 ⊗                                                                                                    |             |
| 🕂 Consignee City                                 |       | Constant Add Ouerv Filter                                                                                                    |             |
| 🚓 Consignee Country Code                         |       | Value(s) from list                                                                                                    |             |
| 🚓 Consignee Country Name                         |       |                                                                                                    |             |
| 😽 Consignee Name                                 |       |                                                                                                    |             |
| 🚓 Consignee Zip Code                             |       | Click on Gear                                                                                                    |             |
| 😽 Create Date                                    |       | Result from another query                                                                                                    |             |
| 🔶 Create Date Time                               |       | Select Optional Promp                                                                                                    | /t          |
| 🔶 Create Time                                    |       |                                                                                                    |             |
| 🚃 Days In-Transit                                |       |                                                                                                    |             |
| navs Late                                        |       | 19                                                                                                    |             |
| Tays Overdue for Export                          | T     |                                                                                                    |             |
|                                                  |       | Run Anniv and C                                                                                                    | lose Cancel |

EK.

## Adding an Optional Prompt to Filters

|                                       |          | Query Panel                                                                                                    | <u>ک</u>                                                                   |
|---------------------------------------|----------|----------------------------------------------------------------------------------------------------|----------------------------------------------------------------------------|
| Add Query 🔲 🏹 🌐 🎭 🚳 💿                 |          |                                                                                                    |                                                                            |
| Query 1 ~                             |          |                                                                                                    | <u> </u>                                                                   |
| Broker                                |          | Result Objects                                                                                                    | ∞ x ā ∈ →                                                                  |
| Type here to filter the tree Q        | ) e e    |                                                                                                    |                                                                            |
| V 🕼 In-Bond [unx]                     |          | e In-Bond Number 🛞 e Create Date e Departure Date e Departure Date e Date e Departure Date e Departure Date | Ill of Lading Number                                                       |
| ✓ □ In-Bond Bills of Lading           | <u> </u> | Prompt Properties                                                                                                    | Name 🚽 Origination Port Code 🚽 Destination Port Code 🚽 FIRMS Code          |
| 🕂 Actual Arrival Port Code            |          | Decemeter Tures                                                                                                    |                                                                            |
| 🚸 Actual Arrival Port Name            |          | ralameter type. Vew prompt                                                                                                    | val Date de Arrival Time de Departure Time de Create Time                  |
| 🖶 Arrival Fiscal Year                 |          | Prompt text: Enter value(s) for Bill of Lading Number                                                                                                    | ource Type Description 🚽 In-Bond Status Description 🚽 Late or Overdue Code |
| 🕀 Arrival Time                        |          | Promot hint: <b>R</b> 7 11 & -2                                                                                                    |                                                                            |
| 🕀 Arrived By ID Qualifier Code        |          |                                                                                                    | Export Month 🕹 Overdue for Export Indicator                                |
| 🚸 Arrived By ID Qualifier Description |          |                                                                                                    | k 📌 Late Report Month 🧱 Days Overdue for Export 🌲 Departure Date Time      |
| 🕂 Bill of Lading Number               |          |                                                                                                    |                                                                            |
| 🕂 Bill of Lading Version Number       |          |                                                                                                    | 👘 Entry Type 🛛 👘 Entry Type Code                                           |
| 🛞 BOL Status Code                     |          |                                                                                                    | 🔹 In-Rond Amount 🛛 💻 In-Rond Amount - Measure 🖉 🖧 In-Rond Arrival Date     |
| 🖶 BOL Status Description              |          | Prompt Properties                                                                                                    |                                                                            |
| 🖶 .Bonded Carrier Code                |          | Prompt with List of Values                                                                                                    | La ⊻ X la T. ↓ L4                                                          |
| ी .Bonded Carrier IRS Number          | 2        | Select only from list                                                                                                    |                                                                            |
| 😔 .Bonded Carrier Name                | <        | V Keen last value(s) selected                                                                                                    |                                                                            |
| 🕂 Consignee State                     |          |                                                                                                    |                                                                            |
| 🕂 Consignee Address 1                 |          |                                                                                                    |                                                                            |
| 🖶 Consignee Address 2                 |          | Default Values                                                                                                    |                                                                            |
| 🖶 Consignee Address 3                 |          | Set default value(s) Values                                                                                                    | e Date (End)                                                               |
| 🖶 Consignee Address 4                 |          | -                                                                                                    |                                                                            |
| 🕀 Consignee City                      |          | Type a value                                                                                                    |                                                                            |
| 🕂 Consignee Country Code              |          | <u> </u>                                                                                                    |                                                                            |
| 🕂 Consignee Country Name              |          | <                                                                                                    |                                                                            |
| 🕀 Consignee Name                      |          |                                                                                                    |                                                                            |
| - Consignee Zip Code                  |          | OK Cancel                                                                                                    |                                                                            |
| 🕂 Create Date                         |          |                                                                                                    |                                                                            |
| 🕀 Create Date Time                    |          |                                                                                                    |                                                                            |
| -                                     |          |                                                                                                    |                                                                            |
| 🚃 Days In-Transit                     |          |                                                                                                    |                                                                            |
| Days Late                             |          |                                                                                                    |                                                                            |
| 🛒 Days Overdue for Export             |          |                                                                                                    | 20                                                                         |
|                                       |          |                                                                                                    | Run Apply and Close Cancel                                                 |

# Modify Query Filters - Dynamic Dates

|        | Query Fi | ilters                                                        |                      | s Q         | × 🖮  |                           |   |
|--------|----------|---------------------------------------------------------------|----------------------|-------------|------|---------------------------|---|
| $\geq$ |          |                                                               |                      |             |      | Objects                   |   |
| <      | AND      | ge Importer Number Equal to V Importer Number                 | = 🌚                  |             |      | Type here to filter tree  | Q |
|        |          | 🕀 Control Team Number In List 🗸 Control Team Number           | ≡ ⊚                  |             |      | V 🕃 Entry Summary [unx]   |   |
|        |          | Contro ID Name In List                                        |                      |             |      | > 🗋 Entry Summary         |   |
|        |          |                                                               | 0                    |             | _    | V 🗋 Date Objects          |   |
|        |          | 🚓 Liquidation Status 🛛 Between 🧹 🐥 Previous Month Begin 🚍 And | 🕀 Previous Month End | u ≡ ⊗       | )    | 🕀 X Days Ago (Begin)      |   |
|        |          |                                                               |                      |             |      | 🐣 X Days Ago (End)        |   |
|        |          |                                                               | Constant             |             |      | 🖌 🕀 X Days Ago (Begin) #2 |   |
|        | •        | For recurring scheduled reports where the                     | Value(s) f           | rom list    |      | r 🕀 X Days Ago (End) #2   |   |
|        | (        | date range needs to update for each                           | Prompt               |             |      | n 🕀 Today                 |   |
|        | i        | instance, a dynamic date range that                           | 🗸 Object fro         | m this quer |      | 🕀 Yesterday               |   |
|        | i        | automatically adjusts based on the report                     | Result fro           | m another o | uery | 🕀 7 Days Ago              |   |
|        |          | i un uale is available                                        | L                    |             | 1    | 🕆 Current Week Begin      |   |
|        | •        | In the operator drop-down: select                             |                      |             |      | 🕀 Current Week End        |   |
|        |          | Filter Type: coloct Object from this Overy                    |                      |             |      | c 🕀 Previous Week Begin   |   |
|        | · ·      | Filter Type: select Object from this Query                    |                      |             |      | 🕆 Previous Week End       | t |
|        |          | =                                                             |                      |             |      | 🕀 Current Month Begin     |   |
|        |          |                                                               |                      |             |      | 🕀 Current Month End       |   |
|        |          |                                                               |                      |             |      | 🕂 Previous Month Begin    |   |
|        |          |                                                               |                      |             |      | 🕀 Previous Month End      | - |
|        |          |                                                               |                      |             |      | Â                         | _ |

# Modify to Schedule Recurrence

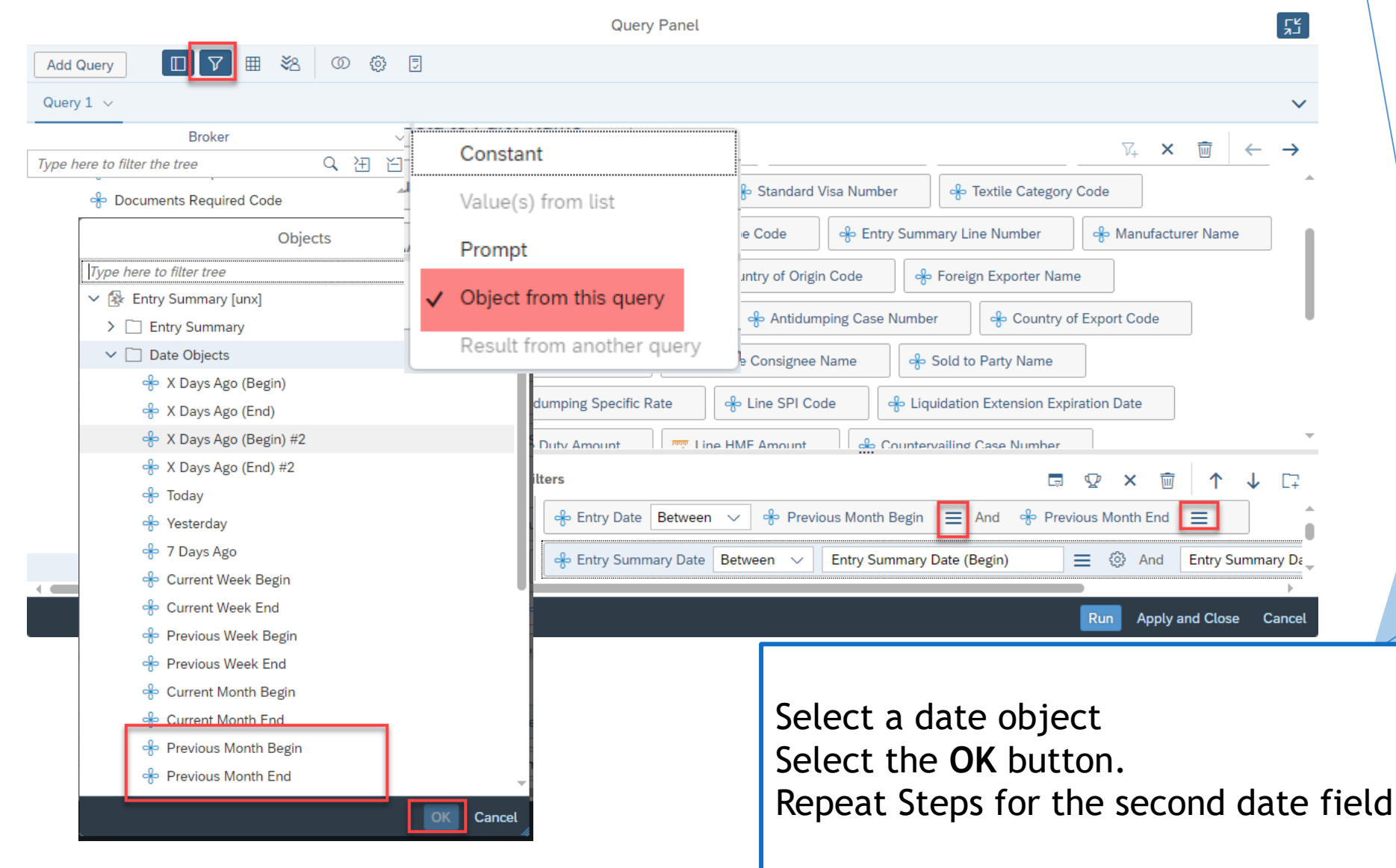

| Dynam                    | nic Dates                | Prompts 📀 🗾                                        |  |
|--------------------------|--------------------------|----------------------------------------------------|--|
|                          |                          | Search Q C How Many Days Ago End S C               |  |
| Constant                 |                          | How Many Days Ago End (1)<br>365 Selected value(s) |  |
| Value(a) from list       |                          | Entry Summary Number<br>(All values) 365 🛞         |  |
| - value(s) from usi      |                          | Entry Summary Date (Begin)<br>(All values)         |  |
| Prompt                   |                          | Port of Entry Code                                 |  |
| ✓ Object from this query |                          | (All values) Control Team Number                   |  |
| Result from another qu   | Objects                  | (All values) Center ID Name                        |  |
|                          | Type here to filter tree | (All values)                                       |  |
| 1                        | 🐣 X Days Ago (Begin)     | Mandatory (1) Reset All Cancel                     |  |
|                          | 🚸 X Days Ago (End)       |                                                    |  |
|                          | 🚸 X Days Ago (Begin) #2  |                                                    |  |
|                          | 🚸 X Days Ago (End) #2    |                                                    |  |
|                          | 🖶 Today                  | Previous week                                      |  |
|                          | 😽 Yesterday              | Begin and Previous                                 |  |
|                          | 🔶 7 Days Ago             | Week End                                           |  |
|                          | 🚸 Current Week Begin     | Week Liid                                          |  |
|                          | 🔶 Current Week End       |                                                    |  |
|                          | 🔶 Previous Week Begin    | 🔹 Data runs previous                               |  |
|                          | 🔶 Previous Week End      | week Monday to                                     |  |
|                          | 🔶 Current Month Begin    | Sunday                                             |  |
|                          | 🔶 Current Month End      | Sunday                                             |  |
|                          | 🔶 Previous Month Begin   |                                                    |  |
|                          | 🛞 Previous Month End     | 23                                                 |  |
|                          |                          | OK Cancel                                          |  |

# Modify - Add / Remove Objects to Report Results

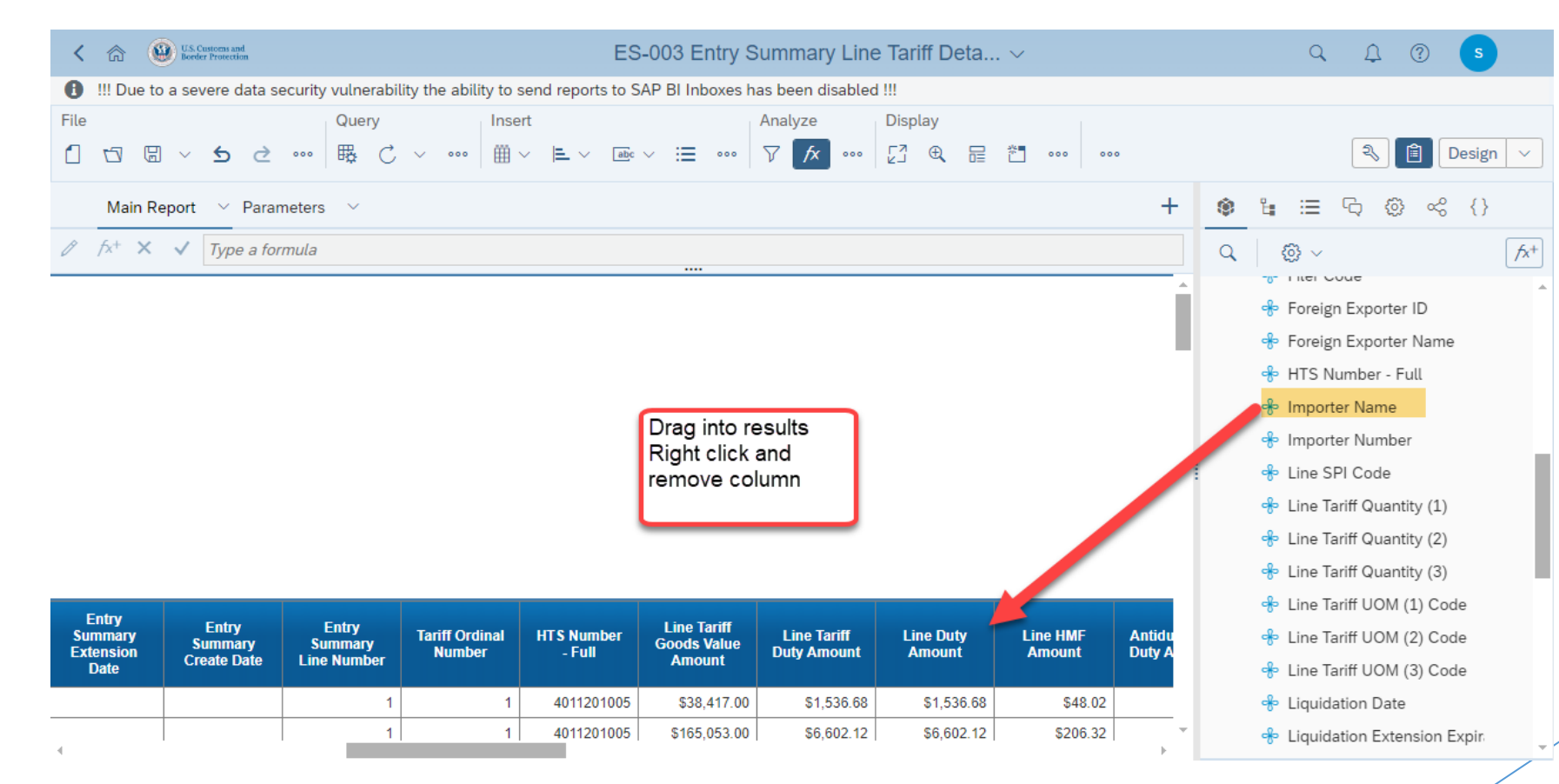

# Modify - Add / Remove Objects to Report Results

| C C US. Customs and Beefer Protection                                             | ES-003 Entry S                                | Summary Line Tariff Deta $\vee$                                                                                    | с, Д 🕜 🕓                                                                                                    |
|-----------------------------------------------------------------------------------|-----------------------------------------------|----------------------------------------------------------------------------------------------------|----------------------------------------------------------------------------------------------------|
| The SAP BI inbox has been disabled indefinitel                                    | to address a security vulnerability           |                                                                                                    |                                                                                                    |
| File Query<br>☐ □ □ ∨ 5 2 ··· □ □ □                                               | mert<br>↓ ↓ ↓ ↓ ↓ ↓ ↓ ↓ ↓ ↓ ↓ ↓ ↓ ↓ ↓ ↓ ↓ ↓ ↓ | Analyze Display<br>▼                                                                                               |                                                                                                    |
| ∇₁ ∨         Prompts         Drill Filters           18 Prompts         No filter |                                               | <u>*</u> > E                                                                                                    | 🌒 👍 🖽 🖓 🚳 🚓 {}                                                                                                    |
| Main Report $\checkmark$ Parameters $\checkmark$                                  |                                               | + Table Cell                                                                                                    | Q Ø ~ [⁄x+]                                                                                                    |
| <pre>     fx<sup>+</sup> × ✓ =NameOf[[[Entry Summary Date] etails with liq </pre> | FUK UFFI                                      | Im     ♥     ↓₀     ♥     ♥₀       >     Turn Into     Display the break pane       ∨     Data Assignment     •••• | <ul> <li>Dimensions</li> <li>Antidumping Ad-Valorem R.</li> <li>Antidumping Case Number</li> <li>Antidumping Specific Rate</li> <li>Countervailing Ad-Valorem</li> </ul> |
| Entry Type Code: ALL                                                              | Port of Entry Code: ALL                       |                                                                                                    | 🕂 Countervailing Case Numb                                                                                                    |
| Entry Summary Number: ALL                                                         | ES Create Dates Between: ALL to ALL           | - 📌 Entry Summary Numb                                                                                             | 🕆 Country of Export Code                                                                                                    |
| Review Team Number: ALL                                                           | Country of Origin Code: ALL                   |                                                                                                    | 📌 Country of Origin Code                                                                                                    |
| HTS Number - Full: ALL                                                            | Other Reconciliation Status: ALL              | ge Entry Summary Versic                                                                                            | 💠 Drawback Claimed Indicatc                                                                                                    |
| Flier Code: 551                                                                   | Entry Summary Status: Accepted;Rejected       | 😔 Entry Type Code                                                                                                  | 💠 Entry Date                                                                                                    |
| Dort of                                                                           | Entry Entry Lig                               | uidation                                                                                                    | 💠 Entry Summary Create Date                                                                                                    |
| Importer Importer Entry Entry Da<br>Number Name Costs                             | te Summary Summary Stat                       | tus Code                                                                                                    | 📌 Entry Summary Date                                                                                                    |
| 2704 07/07/                                                                       | 2021 07/19/2021 Accepted L -                  | Liquidate Importer Name                                                                                            | 🚸 Entry Summary Extension [                                                                                                    |
| 2704 07/07/                                                                       | 2021 07/19/2021 Accepted L -                  | Liquidate                                                                                                    | 🚸 Entry Summary Line Numb                                                                                                    |
| 4                                                                                 |                                               | Instant Apply Cancel                                                                                               | Entry Summary Number                                                                                                    |

- In Design Mode
   Click wrench icon
   Click in the report cell
- 4. Drag items in from Dimensions
- 5. Move items up down in column

## Modify Report - Set Sort

| く 命                                                       | U.S. Customs and<br>Border Protection                         |                          |                      |                          | ES-003 En                  | try Summary                       | / Line Tariff Deta ∽                                                                 |                           | Q, Д. ??                                                                                           |            |
|-----------------------------------------------------------|---------------------------------------------------------------|--------------------------|----------------------|--------------------------|----------------------------|-----------------------------------|--------------------------------------------------------------------------------------|---------------------------|----------------------------------------------------------------------------------------------------|------------|
| 1 The                                                     | SAP BI inbox has be                                           | en disable               | ed indefinitely to a | ddress a security        | vulnerability              |                                   |                                                                                      |                           |                                                                                                    |            |
| File                                                      | E × 5 ∂                                                       | Q<br>•••• 閉              | uery<br>₿    C       | Insert<br>⊞ ∽ ⊨ ∽        | abc ∨ :≡                   | Analyze                           | Display<br>∞∞ [2] € 🗄 ँ ∞∞ ∞∞                                                        |                           | 🕄 🗎 Design 🗸                                                                                       |            |
| ∇_+ ~                                                     | Prompts<br>18 Prompts                                         | Drill F<br>No filte      | ilters<br>er         |                          |                            |                                   | <u>×</u> » E                                                                         | ۵ 🕯                       | ≔ ଋ @ ≪ {}                                                                                         |            |
| Ma                                                        | ain Report 🛛 🗸 Para                                           | meters                   | ~                    |                          |                            | +                                 | abc Table Cell                                                                       | Q                         |                                                                                                    |            |
| <ul> <li>ℓ fx<sup>+</sup></li> <li>etails with</li> </ul> | × ✓ =NameOf                                                   | [Entry Su                | mmary Date])         |                          | FUR                        | UFFICIAL US                       | Im     Im     Im     Im       ∨     Rows (2)     ∞       Image: Sort ascending     ∞ | Ƴ Dimen<br>କି<br>କି<br>କି | <ul> <li>※ ▲ 目</li> <li>Image: Table Cell</li> <li>Image: Image: The provided HTML Cell</li> </ul> |            |
| Entry                                                     | Entry Type Code: ALL Port of Entry Code: ALL                  |                          |                      |                          |                            |                                   | : 🕀 Manufacturer ID                                                                  | . *                       | Display the b                                                                                      | reak panel |
| Entry                                                     | Entry Summary Number: ALL ES Create Dates Between: ALL to ALL |                          |                      |                          |                            |                                   | Sort ascending                                                                       | •                         | 🔶 Importer Name                                                                                    |            |
| Revie                                                     | w Team Number: ALL                                            |                          |                      | Country of Origin        | Code: ALL                  |                                   | Adda and                                                                             | *                         |                                                                                                    | 5          |
| HTSM                                                      | Number - Full: ALL                                            |                          |                      | Other Reconciliat        | ion Status: ALL            |                                   | Add a sort 🗸                                                                         |                           | 🚸 Port of Entry Code                                                                               |            |
| Filer (                                                   | Code: 551                                                     |                          |                      | Entry Summary S          | tatus: Accepted;Rej        | ected                             |                                                                                      | -0-                       |                                                                                                    |            |
| lmpo<br>Num                                               | rter Importer<br>ber Name                                     | Port of<br>Entry<br>Code | Entry Date           | Entry<br>Summary<br>Date | Entry<br>Summary<br>Status | Liquidation<br>Status Code<br>and |                                                                                      | 98<br>98<br>98            | er Entry Date<br>≞                                                                                 |            |
| 1                                                         |                                                               | 2704                     | 07/07/2021           | 07/19/2021               | Accepted                   | L - Liquidate                     |                                                                                      | +                         | 🐡 Entry Summary Date                                                                               |            |
| Ţ.                                                        |                                                               | 2704                     | 07/07/2021           | 07/19/2021               | Accepted                   | L - Liquidate 🔶                   |                                                                                      | *                         | 📌 Entry Summary Statu:                                                                             |            |
|                                                           |                                                               |                          |                      |                          |                            |                                   |                                                                                      |                           | 🕀 Liquidation Status Co                                                                            |            |
|                                                           |                                                               |                          |                      |                          |                            |                                   |                                                                                      |                           | 📌 Liquidation Date                                                                                 |            |
|                                                           |                                                               |                          |                      |                          |                            |                                   |                                                                                      |                           |                                                                                                    | 24         |

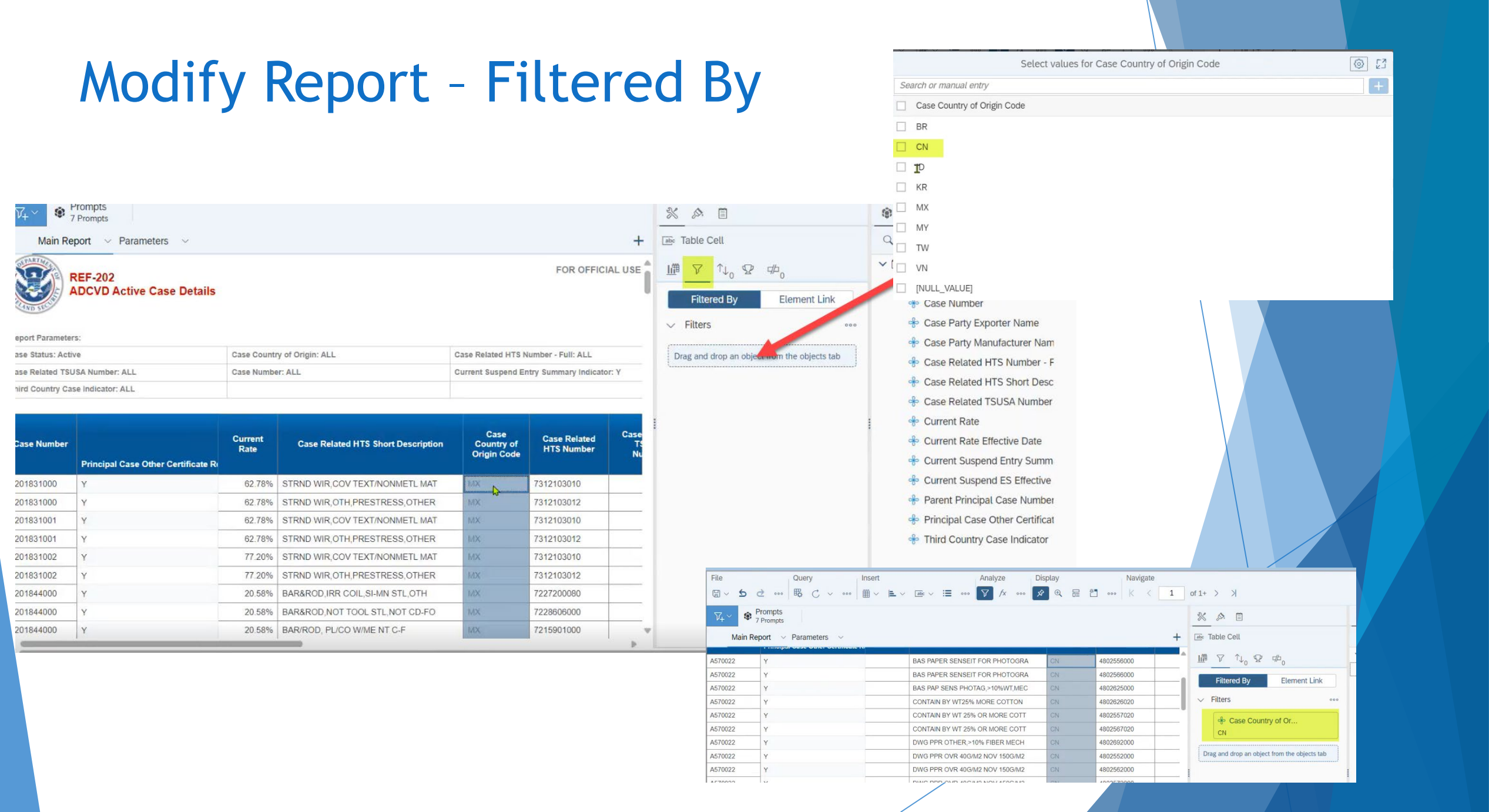

## Modify Report - Paint Brush

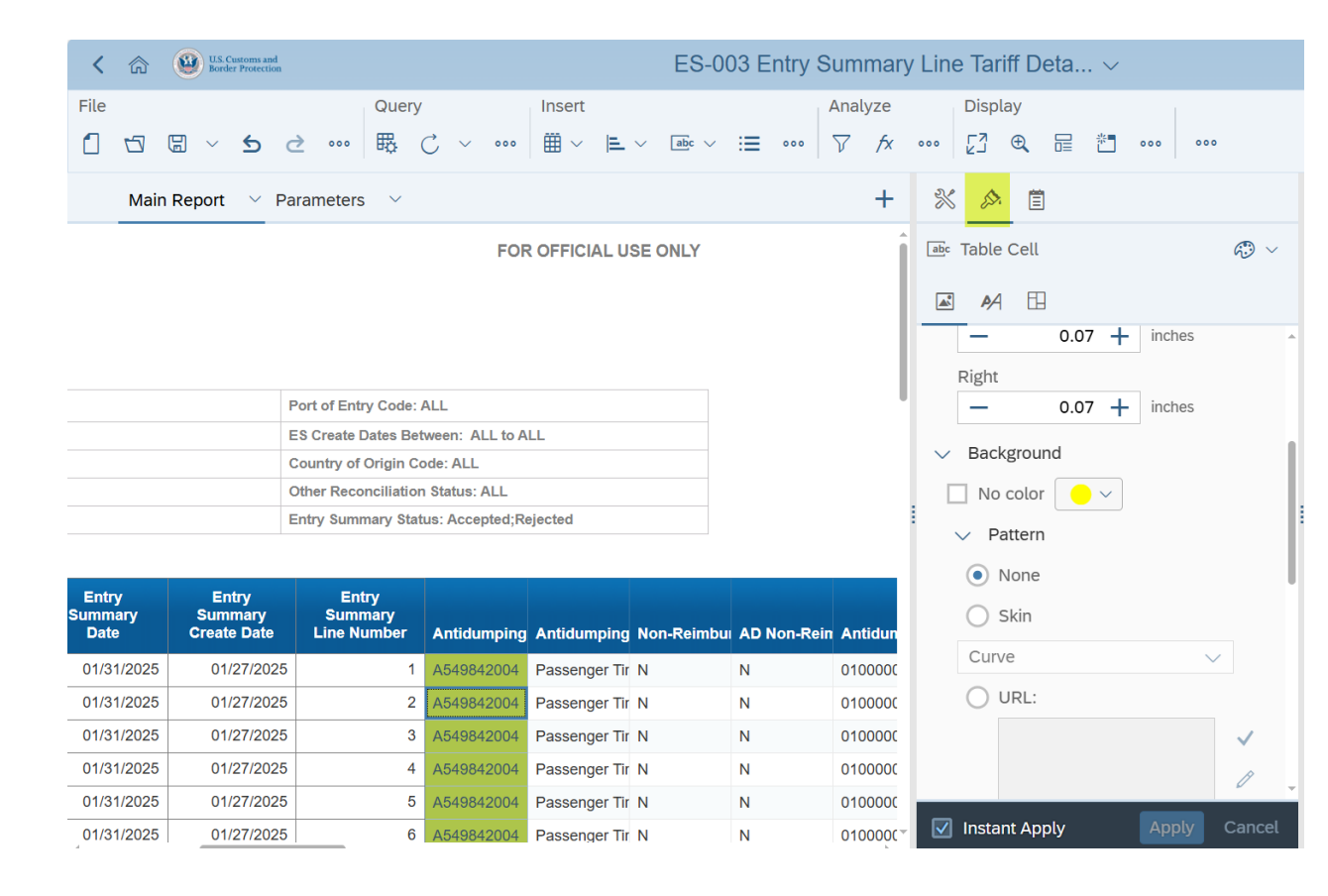

## Save As - Export - Refresh Report in Design Mode

| <        | a 😐:                                                  | 5. Costoms and<br>order Protection     |                                     |                                                           |                                                    |                     | ES-00          | 1 Entry Summa      | ry Header Deta       | ails         | ~                                                                                                    | Q A Ø 💿                                                                                      |
|----------|-------------------------------------------------------|----------------------------------------|-------------------------------------|-----------------------------------------------------------|----------------------------------------------------|---------------------|----------------|--------------------|----------------------|--------------|----------------------------------------------------------------------------------------------------|----------------------------------------------------------------------------------------------|
| File     | ∕ <b>5</b> ∂                                          | Qu<br>B                                |                                     | insert<br>⊞ ~ ⊫                                           | Save t                                             | port                |                | vigate             | 1                    | of 1 $>$ $>$ | 🔍 🗎 Design 🗸                                                                                                    |                                                                                              |
|          | Main Repor                                            | ± Exp(<br>⊡ Print<br>☆ Mari            | t Ctrl-<br>t Ctrl-<br>k as Favorite | +E<br>+P                                                  | Mode                                               |                     |                | LY .               | +                    | 🖹 🖉 🗎        | ●         Image: Image: I |                                                                                              |
| ımma     | ıry Header                                            | <ul><li>⑦ Help</li><li>④ Abo</li></ul> | )<br>ut                             |                                                           | Refres                                             | sn the report       |                |                    | þ                    | l            | Filtered By         Element Link                                                                                                    | <ul> <li>✓ Dimensions</li> <li>♣ Center ID Name</li> <li>♣ Continuous Bond Number</li> </ul> |
| en: AL   | L to ALL                                              |                                        | Entry Type Code: ALL                |                                                           |                                                    | Port of Entry       | Code: ALL      |                    |                      | Ш            | ✓ Filters ∞∞∞                                                                                                    | 🏶 Control Team Number                                                                        |
| /2024 to | 08/07/2024                                            |                                        | Entry Summary Numb                  | y Summary Number: ALL ES Create Dates Between: ALL to ALL |                                                    |                     |                |                    |                      | Ш            | 🕀 Entry Date                                                                                                    |                                                                                              |
|          |                                                       |                                        | Control Team Number: ALL            |                                                           |                                                    | Center ID Name: ALL |                |                    |                      | ш            | Drag and drop an object from the objects tab                                                                                                    | 🕆 Entry Summary Create Dat                                                                   |
| uliantor |                                                       |                                        | Other Reconciliation S              | Status: ALL                                               | tus: ALL FTA Reconciliation Status: ALL & Entry SL |                     |                |                    | 🔶 Entry Summary Date |              |                                                                                                    |                                                                                              |
| ented R  | Inter Code: ALL Liquidation Dates Between: ALL to ALL |                                        |                                     |                                                           | 🚸 Entry Summary Number                             |                     |                |                    |                      |              |                                                                                                    |                                                                                              |
|          |                                                       |                                        |                                     |                                                           |                                                    |                     |                |                    |                      |              |                                                                                                    | 🕆 Entry Summary Status                                                                       |
| ntrv     | Port of                                               |                                        |                                     | Entry                                                     | Entry                                              |                     |                |                    |                      | U            |                                                                                                    | 🚸 Entry Type Code                                                                            |
| ype      | Entry                                                 | Port of Ent<br>Name                    | ry Entry Date                       | Summary                                                   | Summary<br>Create Date                             | Liquidation<br>Date | Surety<br>Code | Importer<br>Number | Importer Name        |              |                                                                                                    | 🕆 Filer Code                                                                                 |
| ouc      | COUL                                                  |                                        |                                     | Cat                                                       | orcate bate                                        |                     |                |                    |                      |              |                                                                                                    | 🐣 Importer Name                                                                              |
|          |                                                       |                                        |                                     |                                                           |                                                    |                     |                |                    |                      | -            |                                                                                                    | 🕆 Importer Number                                                                            |
|          |                                                       |                                        |                                     |                                                           |                                                    |                     |                |                    |                      |              |                                                                                                    | 🚸 Liquidation Date                                                                           |
|          |                                                       |                                        |                                     |                                                           |                                                    |                     |                |                    |                      |              |                                                                                                    | 🚸 Liquidation Status                                                                         |
|          |                                                       |                                        |                                     |                                                           |                                                    |                     |                |                    |                      |              |                                                                                                    | 🚸 Mode of Transportation                                                                     |
|          |                                                       |                                        |                                     |                                                           |                                                    |                     |                |                    |                      |              |                                                                                                    | 🚸 Mode of Transportation Co                                                                  |
|          |                                                       |                                        | 💧 No data retrie                    | eved in Query                                             | 1 ×                                                |                     |                |                    |                      |              |                                                                                                    | 🚸 Port of Entry Code                                                                         |
|          |                                                       |                                        |                                     |                                                           |                                                    |                     |                |                    |                      | $\mathbf{v}$ |                                                                                                    | 🚸 Port of Entry Name                                                                         |
|          |                                                       |                                        |                                     |                                                           |                                                    |                     |                |                    |                      |              |                                                                                                    | Post Summary Correction I                                                                    |

# Schedule ACE Reports

# Schedule Report

Must complete all steps to successfully Schedule a report

- Use Dynamic Dates
- Schedule Delivery Destination
- Set Destination email
- Schedule Recurrence
- Set Format
- Select Schedule Button
- If necessary Modify Prompts

# Schedule Report

| K 🝙 🥹 U.S. Customs and Border Protection |   | Folders                              | s ~ |           |                  |             | Q            | 4 ? s             |  |
|------------------------------------------|---|--------------------------------------|-----|-----------|------------------|-------------|--------------|-------------------|--|
| Personal Folders / Test Reports /        |   |                                      |     |           |                  |             |              | ८ + ⊥ ∞ ।         |  |
| ✓ I Personal Folders                     |   | Title                                |     | Favorites | Туре             | Description | Last Updated | Instances         |  |
| Entry Summary<br>Reports                 |   | ISF Late Report Schedule Modified Ac | cou |           | Web Intelligence |             | May 10, 2024 | 0                 |  |
| > 🖭 Liquidation                          |   |                                      |     |           |                  |             |              | View              |  |
| > 📧 Reference Reports                    |   |                                      |     |           |                  |             |              | Properties        |  |
| > 📧 Test Reports                         |   |                                      |     |           |                  |             |              | Copy Opendoc Link |  |
| My Subscribed Alerts                     |   |                                      |     |           |                  |             |              | Modify            |  |
| > 📧 Public Folders                       |   | 000                                  | •   | Persona   | l Folder         |             |              | Schedule          |  |
|                                          |   |                                      |     | Click on  | allincic         | for the     |              | Mobile Properties |  |
|                                          | 1 |                                      | -   | report v  | ou wich          | to the      |              | History           |  |
|                                          |   |                                      |     | schodul   |                  | 10          |              | Categories        |  |
|                                          |   |                                      |     |           |                  |             |              | Mark As Favorite  |  |
|                                          |   |                                      | •   | Select S  | cneaule          |             |              | Details           |  |
|                                          |   |                                      |     |           |                  |             |              | Organize >        |  |
|                                          |   |                                      |     |           |                  |             |              | Delete            |  |
|                                          |   |                                      |     |           |                  |             |              |                   |  |

# Schedule - Delivery Destination

| Schedule                                                                                                    | K 🕅 W.S. Customs and<br>Border Protection                                            | Schedule ~                                | с, Д (? <mark>s</mark> |
|----------------------------------------------------------------------------------------------------|--------------------------------------------------------------------------------------|-------------------------------------------|------------------------|
| Report Features      Delivery Destinations   Selected Delivery Destinations   Default Enterprise Location     Recurrence   Now   Allow Retries   or or   Events   Events                                                                                                    | Schedule                                                                             |                                           | A                      |
| Delivery Destinations   Selected Delivery Destinations   Default Enterprise Location     Recurrence   Run Report:   Now     Allow Reries        Default     Textres     Default     Now     Now     Now     Now     Now     Now     Now     Now     Now     Now     Now     Now     Now     Now     Now     Now     Now     Now     Now     Now     Now     Now     Now     Now     Now     Now     Now     Now     Now     Now     Now     Now     Now     Now     Now <td>General V Report Features V</td> <td></td> <td></td> | General V Report Features V                                                          |                                           |                        |
| Recurrence         Run Report:         Now         Allow Retries         O OFF         Events                                                                                                    | Delivery Destinations Add Selected Delivery Destinations Default Enterprise Location | General -> Delivery<br>Destination -> Add |                        |
| Run Report:<br>Now  Allow Retries<br>OFF<br>Events<br>Schedue Close                                                                                                    | Recurrence                                                                           |                                           |                        |
| Allow Retries<br>O OFF<br>EVents<br>Schedule Close                                                                                                    | Run Report:                                                                          |                                           |                        |
| Events<br>Schedule Close                                                                                                    | Allow Retries                                                                        |                                           |                        |
| Schedule Close                                                                                                    | Events                                                                               |                                           |                        |
|                                                                                                    |                                                                                      |                                           | Schedule Close         |
|                                                                                                    |                                                                                      |                                           |                        |

# Schedule Email Destination

| C Customs and U.S. Customs and Border Protection |                          | Schedule ~                  |         | <u>α</u> Ω @ S                        |            |  |
|--------------------------------------------------|--------------------------|-----------------------------|---------|---------------------------------------|------------|--|
| Schedule                                         |                          | Destinations                |         | · · · · · · · · · · · · · · · · · · · |            |  |
|                                                  | Select a destination Ema | ail ×                       |         |                                       |            |  |
| General V Report                                 | t Default Enterprise L   | Default Enterprise Location |         | 1                                     |            |  |
| Delivery Destinations                            |                          | File System                 | 1.      | Tick Email                            |            |  |
| Add                                              |                          | Google Drive                | 2       | Click in the he                       | ndy of the |  |
| Selected Delivery Destin                         |                          | Microsoft OneDrive          | ۷.      |                                       | Juy of the |  |
| Default Enterprise Locat                         | i                        |                             |         | window to ope                         | en the     |  |
|                                                  |                          |                             |         | email detail o                        | ptions in  |  |
| Recurrence                                       |                          |                             |         | destination pa                        | ane        |  |
| Run Report:                                      |                          | 2                           |         | descritation pe                       |            |  |
| Now                                              |                          |                             |         |                                       |            |  |
| Allow Retries                                    |                          |                             |         |                                       |            |  |
| OOFF                                             |                          |                             |         |                                       |            |  |
|                                                  |                          |                             |         |                                       |            |  |
| Events                                           |                          |                             | Confirm | Cancel                                |            |  |
|                                                  |                          |                             |         | Schedule Close                        |            |  |
|                                                  |                          |                             |         | Schedule Olose                        |            |  |
|                                                  |                          |                             |         |                                       |            |  |
|                                                  |                          |                             |         |                                       |            |  |
|                                                  |                          |                             |         |                                       | 34         |  |
|                                                  |                          |                             |         |                                       |            |  |

# Schedule -Delivery Destination

| Schedule   Select a destination   General V Report   Email                                                                                                    | 21/5  |
|----------------------------------------------------------------------------------------------------|-------|
| General V Report Email Email                                                                                                    | 2)/(5 |
|                                                                                                    |       |
| Instance Title From:<br>Title*  From: Add Placeholder  Destination Window Displate  DO NOT fill in From  DO NOT fill in From                                                                                                    | m:    |
| ISF Late Report Schedu myemail@company.com • Add To: email add                                                                                                    | ress  |
| Destinations Delivery Destinations Cc: Add Placeholder Add Placeholder Add Placeholder Add Placeholder Cc: Add Placeholder Cc: Add Placeholder Cc: Cc: Cc: Cc: Cc: Cc: Cc: Cc: Cc: Cc:                                                                                                    |       |
| Add     Reply To       Selected Delivery Destine     Add Placeholder                                                                                                    |       |
| Email ISF Scheduled Report Add Placeholder V                                                                                                    |       |
| Recurrence     B     I     U     S     E     E     E     E     Add Placeholder $\checkmark$ Verdana $\checkmark$ 11pt $\checkmark$ A $\checkmark$ A $\checkmark$ $\checkmark$ $\checkmark$ $\checkmark$ $\land$ $\land$ |       |
| Run Report: Confirm Cancel                                                                                                    |       |

# Schedule Recurrence

| < | C US. Customs and<br>Border Protection                   | Schedule ~                    |
|---|----------------------------------------------------------|-------------------------------|
| 0 | The SAP BI inbox has been disabled indefinitely to addre | ress a security vulnerability |
|   | Schedule                                                 |                               |
|   | General $\checkmark$ Report Features $\checkmark$        |                               |
|   | litle*                                                   |                               |
|   | ES-003 Entry Summary Line Tariff Details with liq        |                               |
|   |                                                          |                               |
|   | Destinations                                             |                               |
|   | Delivery Destinations                                    |                               |
|   | Add                                                      |                               |
|   | Selected Delivery Destinations                           |                               |
|   | Default Enterprise Location                              | $\otimes$                     |
|   |                                                          |                               |
|   | Recurrence                                               |                               |
|   | Run Report:                                              |                               |
|   | Now                                                      |                               |
|   |                                                          |                               |

| ( | Q | Û | ? |  |
|---|---|---|---|--|
|   |   |   |   |  |

## Recurrence

- Now to run the report immediately in the background while you continue to work.
- Select Once to choose a date and time to run a single instance of the report
- Select **Recurring** to choose how often and the dates and times to run the report
### Schedule Recurring Report

| C 🛱 W.S. Customs and<br>Border Protection | Schedule ~ | Q. L. @ S      |
|-------------------------------------------|------------|----------------|
| Schedule                                  |            | *              |
|                                           |            |                |
| General V Report Features V               |            |                |
| Recurrence                                |            |                |
| Run Report:                               |            |                |
| Recurring                                 | $\sim$     |                |
| Repeat:                                   |            |                |
| Every:                                    |            |                |
| 1                                         |            |                |
| Day (s)                                   |            |                |
| 5/10/2024 8:50 PM                         | 6          |                |
| End Date:                                 |            |                |
| 5/10/2034 8:50 PM                         | <b>Ö</b>   |                |
| Allow Retries                             |            |                |
| OOFF                                      |            |                |
|                                           |            |                |
|                                           |            | Schedule Close |
|                                           |            |                |
|                                           |            |                |
|                                           |            |                |
|                                           |            |                |
|                                           |            |                |
|                                           |            |                |

### Schedule Report Features - Formats

| K 🕼 🚇 U.S. Customs and Border Protection                                                                                                    | Schedule $\sim$ | Q. Д. (?) S                                                                                                    |
|----------------------------------------------------------------------------------------------------|-----------------|----------------------------------------------------------------------------------------------------|
| Schedule                                                                                                    |                 | Î                                                                                                    |
| General V Report Features V                                                                                                    |                 | Select Desired Format                                                                                                    |
| Web Intelligence         Web Intelligence         Microsoft Excel - Data         Microsoft Excel - Reports         Adobe Acrobat         Comma Separated Values (CSV) - Data         Comma Separated Values (CSV) Archive - Replain Text         HTML Archive | ports           | <ul> <li>Web Intelligence - (file you can open and edit only in ACE Reports - History)</li> <li>Excel - Data (returns just the Data no formatting and not in the report column order)</li> <li>Excel - Reports (retains all the ACE Reports formatting and order of columns)</li> <li>Click Schedule when all steps are complete</li> </ul> |
| Dalivary Pulac                                                                                                    |                 | Schedule Close                                                                                                    |

### Schedule Report Features - Prompts

| C U.S. Customs and<br>Beoder Protection      | Schedule ~               | 9, L 7 () S        |
|----------------------------------------------|--------------------------|--------------------|
| Schedule                                     |                          |                    |
| General V Report Features V                  |                          |                    |
| Formats                                      |                          |                    |
| Web Intelligence                             | ~                        |                    |
| Prompts                                      |                          |                    |
| ✓ G ISF Late Report 2                        |                          | Edit Prompt Values |
| Importer Number                              |                          | Constant 🗸         |
| If necessary, in Prom<br>modify the prompt v | pts, review or<br>alues. |                    |
| <ul> <li>Report Feature</li> </ul>           | es                       |                    |
| <ul> <li>Prompts</li> </ul>                  |                          |                    |
| – Edit Prompt Va                             | alues                    |                    |
|                                              |                          |                    |
| L                                            |                          |                    |

# Schedule History

| C Customs and Border Protection                          | History ~                     | Q 1                  | û () | liew                |
|----------------------------------------------------------|-------------------------------|----------------------|------|---------------------|
| Instance Title: ISF Late Report Schedule Modified        | d Account ACE ID Prompt       |                      | ac P | Properties          |
|                                                          |                               |                      | c C  | Copy Opendoc Link   |
| Title Status                                             | Instance Ti 🚔 Created By      | Type Parameters      | N    | lodify              |
| □ ✓ ISF Late Report Schedule Modified Accour Success     | May 10, 2024 9:0              | Microsoft Excel      | ES   | chedule             |
| C     ISF Late Report Schedule Modified Accour Recurring | May 10, 2024 9:0              | Microsoft Excel      | E N  | Nobile Properties   |
|                                                          |                               |                      | Н    | listory             |
| K 🗇 🥹 Elistenset                                         |                               |                      | , c  | Categories          |
| Schedule Instances                                       | s:<br>ect instance Status     | Click on ellipsis of | E R  | emove From Favorite |
| Instances                                                | Success                       | the selected report  | E D  | Details             |
| Title Type                                               | Failed                        | Select History       | C C  | Organize >          |
| Web Intelligence                                         | Recurring 1<br>Paused 1       |                      | D    | Pelete              |
|                                                          | Pending<br>Warning<br>Expired |                      |      | Close               |

### Cancel a Scheduled Report

| < | 6    | 13. Controls and<br>Inorder Protection                  |                                                                                   |         |
|---|------|---------------------------------------------------------|-----------------------------------------------------------------------------------|---------|
|   | Inst | ance Title: ES-001 Entry Summary Header Details         |                                                                                   |         |
|   |      | Title                                                   |                                                                                   | Status  |
|   |      | <ul> <li>ES-001 Entry Summary Header Details</li> </ul> |                                                                                   | Success |
|   |      | ES-001 Entry Summary Header Details                     | View<br>Copy Opendoc Lin<br>Run Now<br>Reschedule<br>Details<br>Send To<br>Delete | k       |
|   |      |                                                         |                                                                                   |         |

- Navigate to the scheduled report saved in your personal folder
- Right click on the name of the report and select "History"
- When the history screen displays, look for the scheduled report instance, right click over the title of the report and select Delete.

### Cancel a Scheduled Report

#### Costoms and Border Protection

History  $\sim$ 

α Ω @ (s

Instance Title: ES-010 Future Liquidations ADCVD NRBS detail

|   |                                                |           |                       |            |                 | Ċ                                                                                            | <u> </u> |
|---|------------------------------------------------|-----------|-----------------------|------------|-----------------|----------------------------------------------------------------------------------------------|----------|
|   | Title                                          | Status    | Instance Time 🚊       | Created By | Туре            | Parameters                                                                                   |          |
|   | S ES-010 Future Liquidations ADCVD NRBS detail | Failed    | Dec 10, 2024 7:57 PM  | SL3c2e4    | Microsoft Excel | Y;02;01;09;11;12;00;04;05;08;16;21;22;23;24;25;26;31;32;33;41;42;43;44;45;46;47;51;52;53;61; | ð •••    |
|   | S ES-010 Future Liquidations ADCVD NRBS detail | Failed    | Dec 9, 2024 7:57 PM   | SL3c2e4    | Microsoft Excel | Y;02;01;09;11;12;00;04;05;08;16;21;22;23;24;25;26;31;32;33;41;42;43;44;45;46;47;51;52;53;61; | ð •••    |
|   | S ES-010 Future Liquidations ADCVD NRBS detail | Failed    | Dec 9, 2024 8:02 AM   | SL3c2e4    | Microsoft Excel | Y;02;01;09;11;12;00;04;05;08;16;21;22;23;24;25;26;31;32;33;41;42;43;44;45;46;47;51;52;53;61; | ô •••    |
|   | 8 ES-010 Future Liquidations ADCVD NRBS detail | Failed    | Dec 8, 2024 7:57 PM   | SL3c2e4    | Microsoft Excel | Y;02;01;09;11;12;00;04;05;08;16;21;22;23;24;25;26;31;32;33;41;42;43;44;45;46;47;51;52;53;61; | ô •••    |
|   | 8 ES-010 Future Liquidations ADCVD NRBS detail | Failed    | Dec 7, 2024 7:57 PM   | SL3c2e4    | Microsoft Excel | Y;02;01;09;11;12;00;04;05;08;16;21;22;23;24;25;26;31;32;33;41;42;43;44;45;46;47;51;52;53;61; | 5 °°°    |
|   | 8 ES-010 Future Liquidations ADCVD NRBS detail | Failed    | Dec 6, 2024 7:57 PM   | SL3c2e4    | Microsoft Excel | Y:02;01;09;11;12;00;04;05;08;16;21;22;23;24;25;26;31;32;33;41;42;43;44;45;46;47;51;52;53;61; | 5 000    |
|   | S ES-010 Future Liquidations ADCVD NRBS detail | Failed    | Dec 5, 2024 7:57 PM   | SL3c2e4    | Microsoft Excel | Y;02;01;09;11;12;00;04;05;08;16;21;22;23;24;25;26;31;32;33;41;42;43;44;45;46;47;51;52;53;61; | 5 000    |
|   | 8 ES-010 Future Liquidations ADCVD NRBS detail | Failed    | Dec 4, 2024 7:57 PM   | SL3c2e4    | Microsoft Excel | Y:02;01;09;11;12;00;04;05;08;16;21;22;23;24;25;26;31;32;33;41;42;43;44;45;46;47;51;52;53;61; | 5 000    |
|   | ✓ ES-010 Future Liquidations ADCVD NRBS detail | Success   | Dec 3, 2024 7:58 PM   | SL3c2e4    | Microsoft Excel | Y;02;01;09;11;12;00;04;05;08;16;21;22;23;24;25;26;31;32;33;41;42;43;44;45;46;47;51;52;53;61; | 5 •••    |
|   | ✓ ES-010 Future Liquidations ADCVD NRBS detail | Success   | Dec 2, 2024 7:59 PM   | SL3c2e4    | Microsoft Excel | Y;02;01;09;11;12;00;04;05;08;16;21;22;23;24;25;26;31;32;33;41;42;43;44;45;46;47;51;52;53;61; | 5 000    |
|   | ✓ ES-010 Future Liquidations ADCVD NRBS detail | Success   | Dec 2, 2024 8:12 AM   | SL3c2e4    | Microsoft Excel | Y:02;01;09;11;12;00;04;05;08;16;21;22;23;24;25;26;31;32;33;41;42;43;44;45;46;47;51;52;53;61; | 5 •••    |
|   | ✓ ES-010 Future Liquidations ADCVD NRBS detail | Success   | Dec 1, 2024 7:59 PM   | SL3c2e4    | Microsoft Excel | Y;02;01;09;11;12;00;04;05;08;16;21;22;23;24;25;26;31;32;33;41;42;43;44;45;46;47;51;52;53;61; | 5 •••    |
|   | ✓ ES-010 Future Liquidations ADCVD NRBS detail | Success   | Nov 30, 2024 7:59 PM  | SL3c2e4    | Microsoft Excel | Y:02;01;09;11;12;00;04;05;08;16;21;22;23;24;25;26;31;32;33;41;42;43;44;45;46;47;51;52;53;61; | 5 •••    |
| ~ | 🕞 ES-010 Future Liquidations ADCVD NRBS detail | Recurring | Sop 17, 2024 11:54 AM | SL3c2e4    | Microsoft Excel | Y;02;01;09;11;12;00;04;05;08;16;21;22;23;24;25;26;31;32;33;41;42;43;44;45;46;47;51;52;53;61; | 5 •••    |
|   | € ES-010 Future Liquidations ADCVD NF Run Now  | Recurring | Aug 28, 2024 1:58 PM  | SL3c2e4    | Microsoft Excel | Y;02;01;09;11;12;00;04;05;08;16;21;22;23;24;25;26;31;32;33;41;42;43;44;45;46;47;51;52;53;61; | 5 •••    |
|   | Reschedule                                     |           |                       |            |                 |                                                                                              |          |
|   | Pause                                          |           |                       |            |                 |                                                                                              |          |
|   | Details                                        |           |                       |            |                 |                                                                                              |          |
|   | Delete                                         |           |                       |            |                 |                                                                                              |          |
|   |                                                |           |                       |            |                 |                                                                                              |          |
|   |                                                |           |                       |            |                 |                                                                                              |          |
|   |                                                |           |                       |            |                 |                                                                                              |          |
|   |                                                |           |                       |            |                 | 42                                                                                           |          |
|   |                                                |           |                       |            |                 |                                                                                              |          |

### **Email Sender for Scheduled Reports**

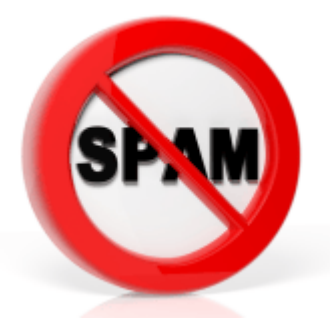

Email may go to spam or get blocked! Work with your IT department

#### ABC H (5 5 • J.

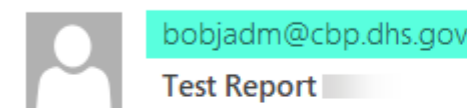

Retention Policy Inbox Delete 7 years (7 years)

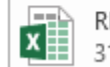

REF-001 PGA HTS Flags and Program Codes HTS Ch 01 modified\_48\_925349895056310147.xlsx 31 KB

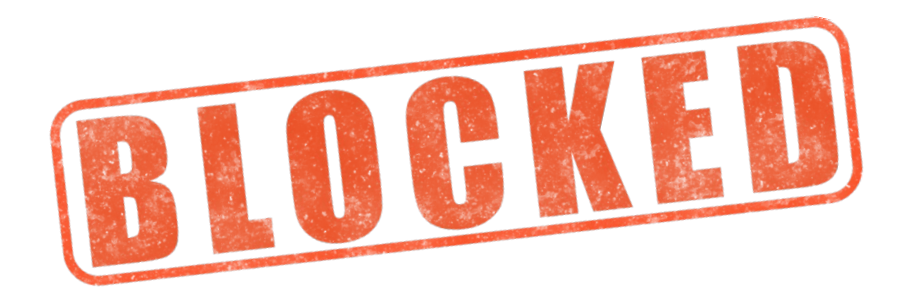

### Best Practices when Modifying & Running Reports

- Patience Check for an ACE Outage or switch to a different Browser (Edge, Chrome, Firefox).
- Ensure to "Always Allow Pop-Ups" from ACE so that the Report Browser can Open.
- Save often when creating a modified report.
- Certain report elements are specific to the Entry Header and not the Entry Line. These data elements will cause duplication of values if put in a modified Entry Line report.
- Entry Line Data exported from ACE will not have tariff sequence lines rolled up onto one data line. Additional tariff sequences will be reported on separate lines with the corresponding duty amount. The value of the entry line will be included on only one of the tariff sequence lines and will need to be rolled up manually in Excel.
- Run a Header Only report (ES-001 or ES-006) after modifying a report to ensure your Values and Duties tie. Reasons for variances could be the result of: Multiple Protest Lines, Sets (X/V Lines), Missing or Duplicate Tariff Sequence Lines.
- Use a consistent Date Type (i.e. Entry Date, Entry Summary Date) CBP utilizes "Entry Date".

RUSTRATION AHEAD

### Modify ES-003 Entry Summary Line Detail

| Entry Summary<br>Number | Entry Summary<br>Line Number | Entry Date | Tariff Ordinal<br>Number | HTS Number -<br>Full | HTS Short Description             | Antidumping<br>Case Number | Antidumping Ad-<br>Valorem Rate | Antidumping<br>Duty Amount | Countervailing<br>Case Number | Countervailing Ad-<br>Valorem Rate | Countervailing<br>Duty Amount | Line Tariff Goods<br>Value Amount | Line Tariff Duty<br>Amount | Line MPF<br>Amount | Line HMF<br>Amount | Total Estimated<br>Fee Amount |
|-------------------------|------------------------------|------------|--------------------------|----------------------|-----------------------------------|----------------------------|---------------------------------|----------------------------|-------------------------------|------------------------------------|-------------------------------|-----------------------------------|----------------------------|--------------------|--------------------|-------------------------------|
| XXXXXXXXXXXXX           | 120                          | 01/01/2024 | 1                        | 99038803             | ARTICLE OF CHINA, US NTE 20(F)    | A570067000                 | 142.72                          | \$25.69                    | C570068000                    | 13.41                              | \$2.41                        | \$0.00                            | \$4.50                     | \$0.06             | \$0.00             | \$575.35                      |
| XXXXXXXXXXXXX           | 120                          | 01/01/2024 | 2                        | 7307995060           | PIPE FIT, OTH: OTH, ALY STL(EX SS | A570067000                 | 142.72                          | \$25.69                    | C570068000                    | 13.41                              | \$2.41                        | \$18.00                           | \$0.77                     | \$0.06             | \$0.00             | \$575.35                      |

| Entry Summary<br>Number | Entry Summary<br>Line Number | Line Article Set                               | Line Article Set<br>Code | Tariff Ordinal<br>Number | HTS Number | HTS Short Description          | Line Tariff Duty<br>Amount | Line Tariff Goods<br>Value Amount |
|-------------------------|------------------------------|------------------------------------------------|--------------------------|--------------------------|------------|--------------------------------|----------------------------|-----------------------------------|
| XXXXXXXXXXXXX           | 6                            | The line item is the header of an article set  | Х                        | 1                        | 8481809005 | SOLENOID VALVES                | \$6.12                     | \$306.00                          |
| XXXXXXXXXXXX            | 7                            | The line item is a component of an article set | V                        | 1                        | 8481809005 | SOLENOID VALVES                | \$0.00                     | \$290.00                          |
| XXXXXXXXXXXX            | 8                            | The line item is a component of an article set | V                        | 1                        | 8302500000 | HAT-RACKS, HAT PEGS, ETC, &PTS | \$0.00                     | \$16.00                           |
|                         |                              |                                                |                          |                          |            |                                | X VALUE:<br>Y VALUE:       | \$ 306.00<br>\$ 306.00            |

Line Detail - Note Value issues for XVV - Include "Line Article Set Code" to identify ACE Reports & Modifications for Risk • Analysis

### **Risk Analysis**

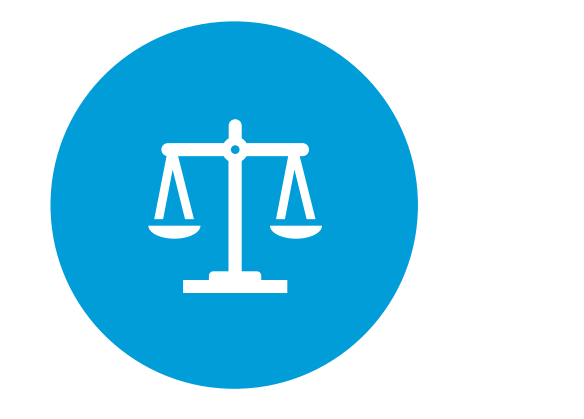

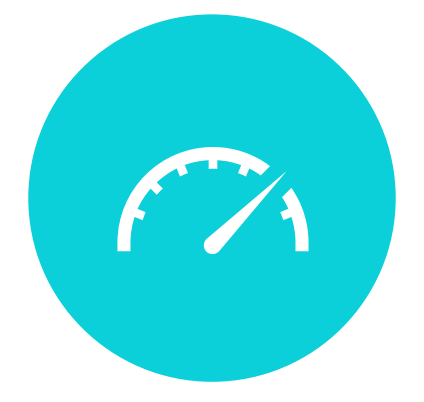

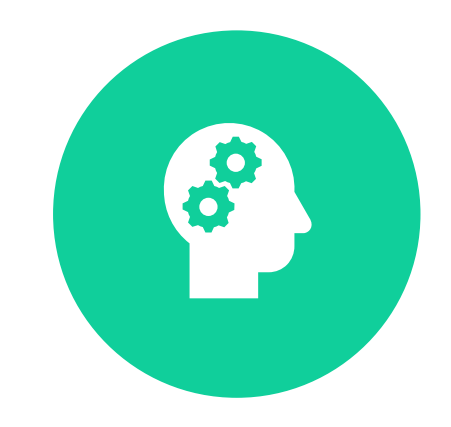

REASONABLE CARE

MONITORING & RISK ASSESSMENT IDENTIFY & REDUCE RISKS ACE Reports for Risk Analysis Our Favorites...and CBP's too!

Modified ES-003 Entry Line Tariff Details

ES-006 Entry Summary Dimensions by Value

ES-013 CBP Form 28, 29, 4647,6051D Status Report

ES-012 Entry Summary Census Warning and Override Report

## Risk Analysis - Quantitative Data Fields

Modify the ES-003 Entry Line Tariff Details Report to bring in additional detail, including:

- Importer Name, Port of Entry Name, MOT Code
- Entry Type & Entry Type Short Description
- Filer Code & Filer Name
- Country of Origin Name & Country of Export Name
- Related Party Indicator & Manufacturer Name
- ► HTS Short Description, Line Article Set Code, Line Article Set
- Section 232 Exclusion ID & Exclusion Approved Quantity
- Antidumping (ADD) Case Number, ADD Ad Valorem Rate, ADD Specific Rate, ADD Duty Amount
- Countervailing (CVD) Case Number, CVD Ad Valorem Rate, CVD Specific Rate, CVD Duty Amount

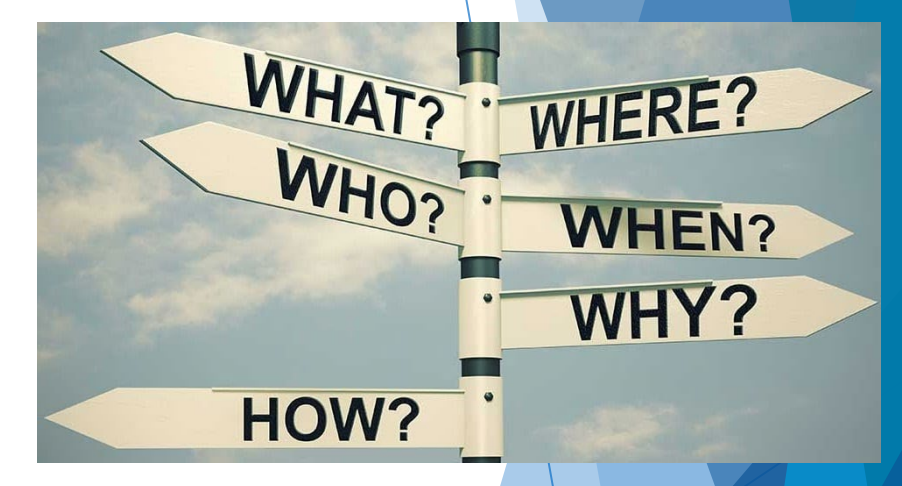

### **Risk Analysis - Qualitative Data Fields**

### Additional Data Fields

- Entry Summary Adjustments
  - Entry Summary Status
  - Entry Summary Update Date
  - > Entry Summary Version Number
  - Protest Status & Protest Number
  - > Post Summary Correction (PSC) Indicator
  - > PSC Reason
  - > Bill Amount & Refund Amount
- Liquidation Date & Liquidation Status
- Reconciliation Issue, Reconciliation Due Date, & Reconciliation Status
- Entry Summary Census Warning Status

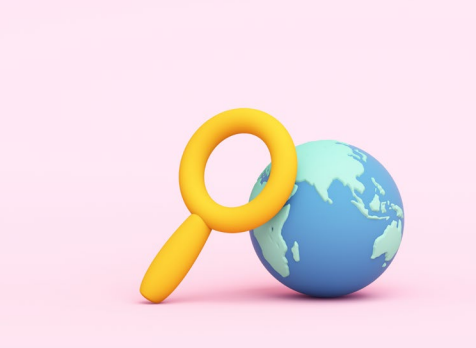

### Monitoring

- Ensure instructions provided to your Broker are correct and being followed:
  - Review entries with values that are excessively Low or High
  - Review entries with unexpected FTA/SPI claims
  - Review entries with unexpected Tariff Classifications & Basket Provisions
  - Review new Tariff Classifications
  - Review entries under Chapter 98
  - Analyze Section 232 Exclusion Quantity Usage
  - Validate Section 301 Exclusions Applied
  - Review Potential AD/CVD based on HTS-COO Combinations
  - Review Census Warnings

ACE Reports & Modifications for
Reconciliation

### **ACE Reports for Reconciliation**

Modified ES-003 Entry Line Tariff Details

ES-004 Rejected and Cancelled Entry Summaries

ES-006 Entry Summary Dimensions by Value

**ES-501** Reconciliation No Files

**ES-504 Associated Entry Summaries** 

ES-505 Reconciliation Entry Summary Amounts

### **Report Modifiers for Reconciliation**

### ES-003 Entry Line Tariff Details Data Fields to Add:

- Reconciliation Indicator
- Reconciliation Issue Code
- Reconciliation Issue
- Reconciliation Due Date
- Reconciliation Status
- Continuous Bond Number
- Line MPF
- ► Line HMF
- Total Estimated Fee Amount

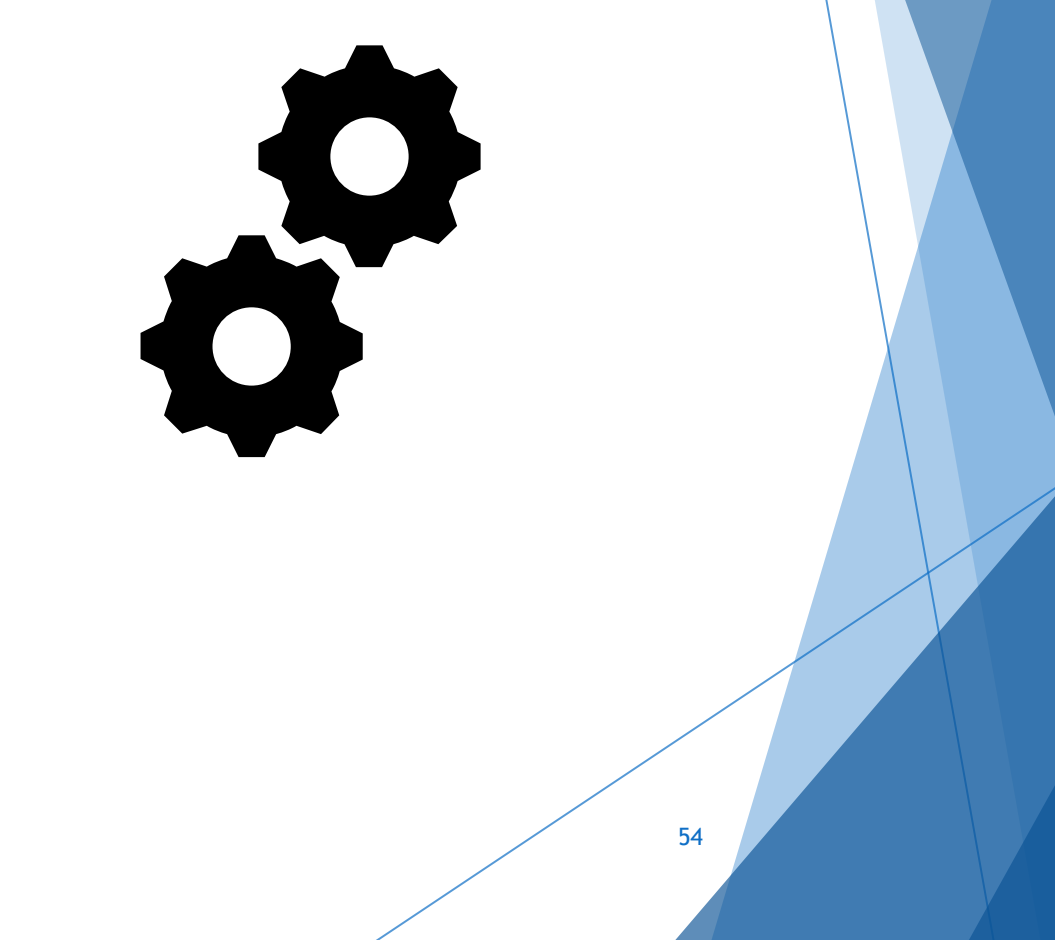

### **Report Modifiers for Reconciliation**

- > ES-003 Entry Summary Line Tariff Details Recon Fee Detail
  - Using an existing Modified ES-003 Report, create a new and separate report with the following Data Fields:
  - Line Fee Amount
  - Line Fee Accounting Class
  - Line Fee Accounting Class Code
  - These fields will result in duplication of the entry lines for each Accounting Class Code applicable to the entry line.

- ES-501 Reconciliation No Files Data Fields to Add:
  - Entry Date
  - Bond Number
  - Surety Code
  - This report should be run with no date parameters!

Overview of Recommended Reports • and Reference Modules

### **ACE Report References**

| ACE Reports Catalog for Trade Users |         |           |            |  |  |  |  |  |  |
|-------------------------------------|---------|-----------|------------|--|--|--|--|--|--|
| Attachment \$                       | Ext. \$ | Size 🗘    | Date 🗘     |  |  |  |  |  |  |
| ACE Reports Catalog for Trade Users | PDF     | 963.38 KB | 08/22/2022 |  |  |  |  |  |  |

#### https://www.cbp.gov/ace-reports-catalog-trade

| ACE Reports Data Dictionary - Trade       |    |        |         |            |  |  |  |  |  |  |
|-------------------------------------------|----|--------|---------|------------|--|--|--|--|--|--|
| ACE Reports Data Dictionary - Trade       |    |        |         |            |  |  |  |  |  |  |
| Attachment 1                              | t  | Ext. ‡ | Size 🗘  | Date 🗘     |  |  |  |  |  |  |
| <u>ACE Reports Data Dictionary - Trad</u> | le | PDF    | 2.47 MB | 08/18/2022 |  |  |  |  |  |  |

https://www.cbp.gov/ace-reports-data-dictionary

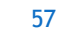

## Useful ACE Reports

#### **Entry Summary**

- ES-001 Entry Summary Header Details
- ES-003 Entry Summary Line Tariff Details
- ES-004 Rejected and Cancelled Entry Summaries
- ES-005 Late Filed Entry Summaries
- ES-006 Entry Summary by Value
- ES-007 Warehouse Entry Summaries Without Final Withdrawal
- ES-008 TIB Expiration Notice
- ES-011 Unpaid Entries
- ES-012 Entry Summary Census
   Warning and Override
- ES-013 CBP Form 28, 29, 4647,6051D
   Status Report

#### Cargo Release

CR - 009 Cargo Release Entry Status

#### Revenue

- REV 405 Trade Open Bills
- REV 603 Trade Refund Report

#### Liquidation

ES-701 Courtesy Notice of Liquidation

ISF

### ➢ ISF Late Report

### Useful ACE Reports

#### ITRAC

Carrier / Bill of Lading data not in the E/S Universe

#### **Trade Remedy**

> Sec 201/ Sec 232 / Sec 301

#### AD/CVD

- REF-202 ADCVD Active Case Details
- REF-208 ADCVD Active Principal Case Other Certification Required

#### **Protest Report**

ES-404 Protest Entry Details (Filer Only)

#### PGA Message Set

### PGA-101 PGA Message Set

#### Reconciliation

- ES-501 Recon No-Files
- ES-504 Associated Entry Summaries
- ES-505 Reconciliation Entry Summary Amounts

#### Statement

REV-103 Periodic Daily Statement Entry Summary List

### ES-006 Entry Summary Dimensions by Value

| lmporter       | Importer Name    | Number of Entry | Number of Entry | Line Tariff Duty | Line Tariff Goods |
|----------------|------------------|-----------------|-----------------|------------------|-------------------|
| Number         |                  | Summary Lines   | Summaries       | Amount           | Value Amount      |
| ΧΧ-ΥΥΥΥΥΥΥΥΥΥΥ | ABC CORPORTATION | 183             | 89              | \$2,308,899.47   | \$24,907,048.00   |

| Filer Code | Filer Name | Number of Entry<br>Summary Lines | Number of Entry<br>Summaries | Line Tariff Duty<br>Amount | Line Tariff Goods<br>Value Amount |
|------------|------------|----------------------------------|------------------------------|----------------------------|-----------------------------------|
| SCS        | UPS        | 4                                | 4                            | \$9,209.77                 | \$613,984.00                      |
| 336        | FED EX     | 36                               | 15                           | \$162,323.42               | \$2,334,081.00                    |

| Manufacturer ID | Manufacturer Name | Number of Entry<br>Summary Lines | Number of Entry<br>Summaries | Line Tariff Duty<br>Amount | Line Tariff Goods<br>Value Amount |
|-----------------|-------------------|----------------------------------|------------------------------|----------------------------|-----------------------------------|
| IDXXXXXXXX      | PT AUTO           | 15                               | 15                           | \$32,223.52                | \$2,148,232.00                    |
| JPXXXXXXXX      | STEEL CORPORATION | 1                                | 1                            | \$8,105.63                 | \$142,204.00                      |

| HTS Number -<br>Full | HTS Short Description          | Number of Entry<br>Summary Lines | Number of Entry<br>Summaries | Line Tariff Duty<br>Amount | Line Tariff Goods<br>Value Amount |
|----------------------|--------------------------------|----------------------------------|------------------------------|----------------------------|-----------------------------------|
| 7607116090           | ALM FOIL,,ROL,TH>0115MM,OTHR   | 51                               | 48                           | \$590,866.45               | \$11,148,423.00                   |
| 7606126000           | ALUM PLATE,ET,THK>0.2MM,R,CLAD | 78                               | 28                           | \$520,372.35               | \$8,005,725.00                    |

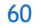

### Modify ES-001 Entry Summary Header Detail

| Entry Summary<br>Number | Entry<br>Type<br>Code | Post<br>Summary<br>Correction<br>Indicator | Reconciliation<br>Issue Code | Reconciliation Issue          | Liquidation Status | Liquidation<br>Date | Port of<br>Entry<br>Code | Port of Entry Name     | Entry Date | Entry Summary<br>Date |
|-------------------------|-----------------------|--------------------------------------------|------------------------------|-------------------------------|--------------------|---------------------|--------------------------|------------------------|------------|-----------------------|
| YYYXXXXXXXXX            | 01                    | N                                          | 001                          | Value reconciliation required | Pending            | 12/20/2019          | 0712                     | CHAMPLAIN-ROUSES POINT | 01/24/2019 | 02/05/2019            |

| Entry Summary<br>Number | Reconciliation<br>Indicator | Reconciliation<br>(Other) Due Date | Reconciliation<br>(Other) Status | Entry Type<br>Code | Port of Entry<br>Code | Port of Entry Name | Entry Date | Entry Summary<br>Date | Entry Summary<br>Create Date | Liquidation<br>Date |
|-------------------------|-----------------------------|------------------------------------|----------------------------------|--------------------|-----------------------|--------------------|------------|-----------------------|------------------------------|---------------------|
| YYYXXXXXXX              | Y                           | 11/23/2024                         | Filed On Time                    | 01                 | 5301                  | HOUSTON, TX        | 02/10/2023 | 02/23/2023            | 02/20/2023                   | 01/05/2024          |
| YYYXXXXXXX              | Y                           | 01/19/2025                         | Pending                          | 01                 | 2002                  | NEW ORLEANS, LA    | 04/08/2023 | 04/19/2023            | 04/11/2023                   | 03/01/2024          |

| Entry<br>Summary<br>Number | Summ Entry<br>ary Summa<br>Correc ry<br>tion Version<br>Indicat Numbe<br>or r |      | Entry Summary Update<br>Date | Entry<br>3ummary Date | Entry Summary<br>Create Date | Entry<br>Type Code | Entry Date | Liquidatio<br>n Date | Liquidation<br>Status | Grand Total<br>Ascertained<br>Amount | Grand Total<br>Estimated Amount | Difference |
|----------------------------|-------------------------------------------------------------------------------|------|------------------------------|-----------------------|------------------------------|--------------------|------------|----------------------|-----------------------|--------------------------------------|---------------------------------|------------|
| XXXYYYYYYYY                | N                                                                             | 1.01 | 08/12/2024                   | 03/14/2023            | 03/02/2023                   | 01                 | 03/02/2023 | 01/26/2024           | Liquidated            | \$279.21                             | \$594.21                        | -\$315.00  |
| XXXYYYYYYYY                | Y                                                                             | 2.01 | 08/13/2024                   | 10/25/2023            | 10/17/2023                   | 01                 | 10/14/2023 | 08/09/2024           | Liquidated            | \$1,234.72                           | \$1,239.95                      | -\$5.23    |
| XXXYYYYYYYY                | Y                                                                             | 2    | 08/14/2024                   | 03/25/2024            | 03/13/2024                   | 03                 | 03/13/2024 |                      | Suspended             | \$438.82                             | \$104.66                        | \$334.16   |
| XXXYYYYYYYY                | N                                                                             | 1.04 | 08/13/2024                   | 12/26/2017            | 12/20/2017                   | 03                 | 12/13/2017 | 08/09/2024           | Re-liquidated         | \$6,050.99                           | \$2,092.55                      | \$3,958.44 |
| XXXYYYYYYYY                | Y                                                                             | 2.01 | 08/15/2024                   | 12/13/2021            | 12/10/2021                   | 03                 | 12/01/2021 |                      | Suspended             | \$303.26                             | \$149.28                        | \$153.98   |
| XXXYYYYYYYY                | Y                                                                             | 2    | 08/18/2024                   | 03/02/2023            | 02/28/2023                   | 03                 | 02/19/2023 | 08/23/2024           | Pending               | \$2,835.71                           | \$2,831.53                      | \$4.18     |
| XXXYYYYYYYY                | N                                                                             | 1.03 | 08/17/2024                   | 02/24/2021            | 12/10/2020                   | 07                 | 02/19/2021 | 08/09/2024           | Liquidated            | \$8,184.66                           | \$8,457.98                      | -\$273.32  |

### Modify ES-003 Entry Summary Line Detail

| Entry Date | Entry<br>Summary Date | Entry<br>Summary<br>Create Date | Entry<br>Summary Line<br>Number | Entry Summary Census Warning<br>Status | Entry<br>Summar<br>y<br>Census<br>Warning<br>Status<br>Code | Entry<br>Summary<br>Create<br>Date |
|------------|-----------------------|---------------------------------|---------------------------------|----------------------------------------|-------------------------------------------------------------|------------------------------------|
| 01/03/2025 |                       | 01/03/2025                      | 1                               | Census Warning                         | 1                                                           | 01/03/202<br>5                     |
| 01/02/2025 |                       | 01/02/2025                      | 1                               | Census Warning Overridden              | 6                                                           | 01/02/202<br>5                     |
| 12/20/2024 | 01/07/2025            | 12/18/2024                      | 5                               | No Census Warnings                     | 0                                                           | 12/18/202<br>4                     |

### ES-701 - Courtesy Notice of Liquidation

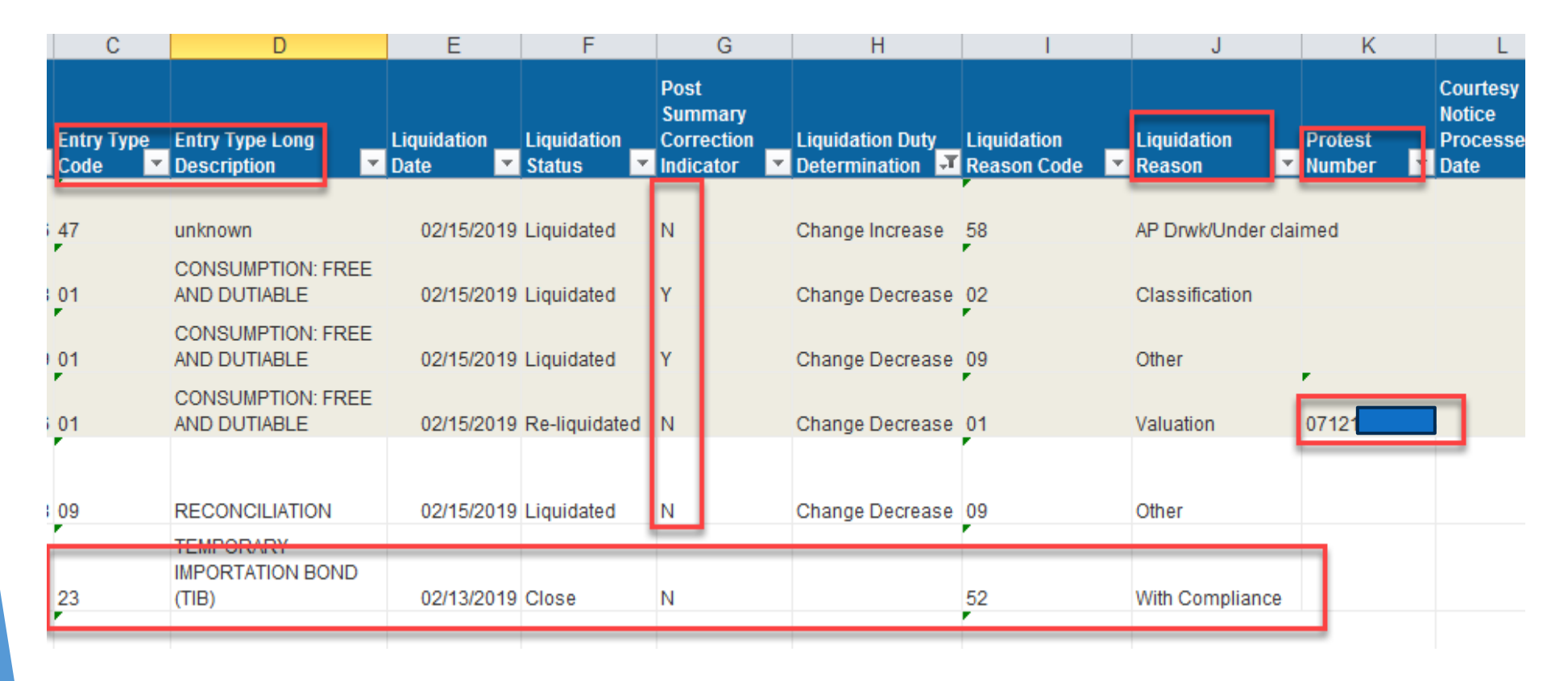

### **ES-008 TIB Expiration Notice**

| Entry Summary<br>Number | Entry<br>Type<br>Code | Control<br>Team<br>Number | Port of Entry<br>Code | Release Date | Entry Date | Entry Summary<br>Date | Liquidation<br>Status             | Liquidation Date  |
|-------------------------|-----------------------|---------------------------|-----------------------|--------------|------------|-----------------------|-----------------------------------|-------------------|
| XXXYYYYYYYY             | 23                    | IAB                       | 3802                  | 08/25/2023   | 08/25/2023 | 09/07/2023            | B Extended                        | 08/25/2025        |
| XXXYYYYYYYY             | 23                    | FBD                       | 3423                  | 08/27/2023   | 08/27/2023 | 09/07/2023            | B Open                            | 08/27/2024        |
| XXXYYYYYYYY             | 23                    | IAA                       | 3803                  | 09/05/2023   | 09/05/2023 | 09/14/2023            | B Open                            | 09/05/2024        |
| XXXYYYYYYYYY            | 23                    | IAA                       | 0209                  | 09/11/2023   | 09/11/2023 | 09/20/2023            | B Open                            | 09/11/2024        |
| XXXYYYYYYYY             | 23                    | JBN                       | 3801                  | 09/12/2023   | 09/12/2023 | 09/21/2023            | B Open                            | 09/12/2024        |
| XXXYYYYYYYY             | 23                    | IAA                       | 0901                  | 09/12/2023   | 09/12/2023 | 09/21/2023            | Open                              | 09/12/2024        |
| XXXYYYYYYYY             | 23                    | JBN                       | 0901                  | 09/17/2023   | 09/17/2023 | 09/27/20:             | Liquidation                       | Date<br>/Time     |
| XXXYYYYYYYY             | 23                    | GBS                       | 3613                  | 09/17/2023   | 09/17/2023 | 09/28/20;t            | From: Query 1<br><br>dr>The month | . dav. and vear ( |

<br>the month, day, and year (MM/DD/YYYY) in which an entry summary liquidated, or is set to liquidate. <br><br><br><b>Note: In the event that the record is a type "23" temporary importation under bond (TIB), then this refers to the closure date.</b>

### **REV-603 Trade Refund Report**

| Payee ID                                | Company Name | C/O        | Address | Refund Date | Refund Type       | Document<br>Number                      | Total Refund<br>Amount | Check Number / ACH<br>Trace Number | Check or ACH |
|-----------------------------------------|--------------|------------|---------|-------------|-------------------|-----------------------------------------|------------------------|------------------------------------|--------------|
| ~~ ~~~~~~~~~~~~~~~~~~~~~~~~~~~~~~~~~~~~ |              |            |         | 08/02/2024  | Administrativo    | ~~~~~~~~~~~~~~~~~~~~~~~~~~~~~~~~~~~~~~~ | ¢12 740 07             | www.40                             | Chook        |
| AA-11111111                             |              | C/O X21 CO |         | 08/02/2024  | Administrative    |                                         | \$13,749.07            | *********                          | Check        |
| ΧΧ-ΥΥΥΥΥΥΥΥΥΥ                           |              | C/O XZY CO |         | 08/02/2024  | Drawback          | XXXYYYYYYYY                             | \$616.27               | xxxxx259                           | Check        |
| XX-YYYYYYYYY                            |              |            |         | 08/09/2024  | Drawback Payment  | XXXYYYYYYYYY                            | \$3,006.03             | xxxxx726                           | Check        |
| ΧΧ-ΥΥΥΥΥΥΥΥΥΥ                           |              | C/O XZY CO |         | 08/02/2024  | Entry Liquidation | XXXYYYYYYYY                             | \$304.25               | xxxxx418                           | Check        |

Document Number = Entry Number!

### Rev-405 Trade Open Bills

| Bill Number | Bill Version<br>Number | Bill Date | Last Notice<br>Date | Debtor Number | Debtor Name | Transaction<br>Date | Bill Type         |
|-------------|------------------------|-----------|---------------------|---------------|-------------|---------------------|-------------------|
| 600XXXXX    | 25                     | 7/29/2022 | 7/19/2024           | xx-xxxxxxxxx  |             | 5/19/2021           | Supplemental Duty |

| Accounting Class<br>Code | Type of Charge | Amount | Interest<br>Accrued to<br>Date | Full Amount<br>Due Upon<br>Receipt | Amount Due<br>After Date | Amount Due after<br>Amount (incl.<br>Interest) | Bill Sanction<br>Status | Protest<br>Number | Protest<br>Status |
|--------------------------|----------------|--------|--------------------------------|------------------------------------|--------------------------|------------------------------------------------|-------------------------|-------------------|-------------------|
| 012                      | ANTIDUMPING    |        |                                |                                    | 8/16/2024                |                                                | Active                  |                   |                   |
| 013                      | CNTVAL DUTY    |        |                                |                                    | 8/16/2024                |                                                | Active                  |                   |                   |
| 044                      | INTEREST       |        |                                |                                    | 8/16/2024                |                                                | Active                  |                   |                   |

### ES-013 CBP Form 28,29,4647, 605ID

| Importer Number | Notice<br>Type<br>Code | Notice Date           | Trade<br>Response<br>Due Date | Status                 | Trade Response Date  | Entry Summary<br>Number | Notice Issuing<br>Team |
|-----------------|------------------------|-----------------------|-------------------------------|------------------------|----------------------|-------------------------|------------------------|
| XX-XXXXXXXX     | 46                     | 11/3/20XX 10:02:01 AM | 12/3/20XX                     | Closed                 |                      | XXXXXXXXX               | XXX                    |
| XXXXX-XXXXX     | 29                     | 4/11/20XX 2:35:27 PM  | 5/2/20XX                      | Sent                   |                      | XXXXXXXXX               | XXX                    |
| XX-XXXXXXXX     | 28                     | 9/22/20XX 6:01:10 PM  | 10/12/20XX                    | Response Received      | 10/6/20XX 4:00:00 AM | XXXXXXXXX               | XXX                    |
| XX-XXXXXXX      | 60                     | 4/12/2024 5:42:59 PM  | 4/12/2024                     | Closed (Sent in Error) |                      | XXXXXXXXX               | XXX                    |

# ACE Forms (CF-28/CF-29)

- 1. Login to the ACE Modernized Portal.
- 2. Select the **Accounts** tab.

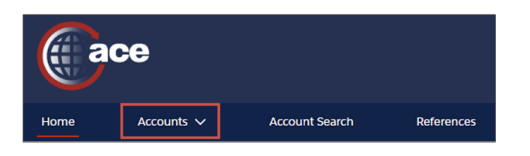

3. Select Importer.

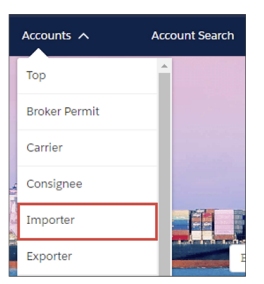

4. In the Account Name column, select the importer name hyperlink.

| Im<br>Show | porter Accounts<br>ving 20 / 20 Results |             |        |                                     |                                 |                  |        |        |   |
|------------|-----------------------------------------|-------------|--------|-------------------------------------|---------------------------------|------------------|--------|--------|---|
|            | Account Name 🗸 🗸 🗸                      | AKA/DBA/DIV | $\sim$ | Identification Type $~~\checkmark~$ | Identification Number $~~ \lor$ | Status           | $\sim$ | ACE ID | ~ |
| 1          | ManishaImporterd6acct3                  | dbaName     |        | IR #                                | 404                             | Active           |        | 00001  |   |
| 2          | 14900                                   |             |        | IR #                                | 43-                             | ACS Edit Pending |        | 0000   |   |
| З          | 93 081                                  |             |        | IR #                                | 93-                             | ACS Edit Pending |        | 00000  |   |

5. In the **Importer Account** page, select the **Forms** button.

| ACS TEST IMPOR   | RIER       |              |            |  |
|------------------|------------|--------------|------------|--|
| lecord Type Name | ACE ID     | IR #         | Status     |  |
| mporter          | 1000177775 | 69-9999999JC | ACS Failed |  |

#### The ACE Forms application displays.

| U.S. Customs & Border Protection<br>U.S. Department of Homeland Security | ACE Forms                                                                                          | 🌡 sherree tao → |
|--------------------------------------------------------------------------|----------------------------------------------------------------------------------------------------|-----------------|
| Search Forms ^                                                           | Forms Search Results                                                                               | ^               |
| Entry Number<br>Enter full Entry #: ABC-123456789                        | Filter                                                                                             |                 |
| Search                                                                   | Entry Summary Form Type Entry Date Number Issue Date Status Entry C<br>Number — No form found —    | Jenter ID Team  |
| Advanced Search Trade Hotlist                                            | Items per page: 10 👻 0 of 0                                                                        |                 |
| NOTE: The                                                                | ere are two other ways to search for forms requiri                                                 | ing a response: |
|                                                                          | Search Hypernik in the Search Forms pane.                                                          | Form Type       |
| Advanced Search                                                          | Importer # Date of Entry                                                                           | Select          |
| Earm Tune                                                                |                                                                                                    | Select          |
| Status                                                                   | Fort of cliny     issue bate       Port List Lookup     *       B     To       Reference or File # | CBP Form 28     |
| Cancel Clear                                                             | MFR/Shipper/Seller  Search                                                                         | CBP Form 29     |
| Pending Res                                                              | <b>ponse</b> hyperlink in the <b>Trade Hotlist</b> pane.                                           | CBP Form 4647   |
| Trade Hotlist                                                            | A (0)                                                                                              | CBP Form 6051D  |
| Pending Response<br>Overdue                                              | 0<br>0                                                                                             | Docs Required   |

### TR-002 Section 232 Steel

| Entry Summary Number | Entry<br>Summar<br>y Line<br>Number | Product<br>Exclusion<br>ID | lssued<br>Quantity | lssued Line<br>Quantit Tariff<br>y UOM Quantity<br>Code (1) |                    | Contr<br>ol<br>Status | Entry<br>Summary<br>Status | Collection<br>Status | Liquidatio<br>n Status | HTS Code   |  |
|----------------------|-------------------------------------|----------------------------|--------------------|-------------------------------------------------------------|--------------------|-----------------------|----------------------------|----------------------|------------------------|------------|--|
| xxx0867147x          | 8                                   | SPR258xxx                  | <mark>24000</mark> | KG                                                          | <mark>5,603</mark> | CBP                   | Accepted                   | Paid                 | Pending                | 7304591000 |  |
| xxx0867147x          | 8                                   | SPR258xxx                  | 24000              | KG                                                          |                    | CBP                   | Accepted                   | Paid                 | Pending                | 99038180   |  |

### REF-202 AD/CVD Active Case Details Report

| Case Number | Case Related HTS Short Description | Case Short<br>Description           | Case Country<br>of Origin Code | Case Related HTS<br>Number | Case Related<br>TSUSA Number | Case Party Exporter<br>Name | Case Party Manufacturer Name | Current Rate<br>Effective Date | Current Rate | Current Suspend<br>Entry Summary<br>Indicator | Current<br>Suspend ES<br>Effective Date | Third<br>Country Case<br>Indicator |
|-------------|------------------------------------|-------------------------------------|--------------------------------|----------------------------|------------------------------|-----------------------------|------------------------------|--------------------------------|--------------|-----------------------------------------------|-----------------------------------------|------------------------------------|
| A570016183  | RUB, TIRES, LIGHT TRUCK RADIALS    | Passenger &<br>Light Truck<br>Tires | CN                             | 4011201005                 |                              | TRIANGLE TYRE CO.,<br>LTD.  | ANY PRODUCER                 | 03/14/2023                     | 2.19%        | Y                                             | 03/16/2018                              | N                                  |
| A570016183  | RUB,TIRES,RADIAL,RIM=<33.02CM      | Passenger &<br>Light Truck<br>Tires | CN                             | 4011101010                 |                              | TRIANGLE TYRE CO.,<br>LTD.  | ANY PRODUCER                 | 03/14/2023                     | 2.19%        | Y                                             | 03/16/2018                              | N                                  |
| A570016183  | RUB,TIRES,RADIAL,RIM>45.72CM       | Passenger &<br>Light Truck<br>Tires | CN                             | 4011101070                 |                              | TRIANGLE TYRE CO.,<br>LTD.  | ANY PRODUCER                 | 03/14/2023                     | 2.19%        | Y                                             | 03/16/2018                              | N                                  |
| A570016183  | RUB,TIRES,RD,RM>33.02=<35.56CM     | Passenger &<br>Light Truck<br>Tires | CN                             | 4011101020                 |                              | TRIANGLE TYRE CO.,<br>LTD.  | ANY PRODUCER                 | 03/14/2023                     | 2.19%        | Y                                             | 03/16/2018                              | N                                  |
| A570016183  | RUB,TIRES,RD,RM>35.56=<38.10CM     | Passenger &<br>Light Truck<br>Tires | CN                             | 4011101030                 |                              | TRIANGLE TYRE CO.,<br>LTD.  | ANY PRODUCER                 | 03/14/2023                     | 2.19%        | Y                                             | 03/16/2018                              | N                                  |
| A570016183  | RUB,TIRES,RD,RM>38.10=<40.64CM     | Passenger &<br>Light Truck<br>Tires | CN                             | 4011101040                 |                              | TRIANGLE TYRE CO.,<br>LTD.  | ANY PRODUCER                 | 03/14/2023                     | 2.19%        | Y                                             | 03/16/2018                              | N                                  |
| A570016183  | RUB,TIRES,RD,RM>40.64=<43.18CM     | Passenger &<br>Light Truck<br>Tires | CN                             | 4011101050                 |                              | TRIANGLE TYRE CO.,<br>LTD.  | ANY PRODUCER                 | 03/14/2023                     | 2.19%        | Y                                             | 03/16/2018                              | N                                  |
| A570016183  | RUB,TIRES,RD,RM>43.18=<45.72CM     | Passenger &<br>Light Truck<br>Tires | CN                             | 4011101060                 |                              | TRIANGLE TYRE CO.,<br>LTD.  | ANY PRODUCER                 | 03/14/2023                     | 2.19%        | Y                                             | 03/16/2018                              | N                                  |
| A570016183  | WHEEL:OTH MOTOR VEH,OTH,ALUMIN     | Passenger &<br>Light Truck<br>Tires | CN                             | 8708704545                 |                              | TRIANGLE TYRE CO.,<br>LTD.  | ANY PRODUCER                 | 03/14/2023                     | 2.19%        | Y                                             | 03/16/2018                              | N                                  |

The ACE Report REF-202 does not show a "Principal Case Other Certificate Required Indicator"

Modify the Report to add the "Principal Case Other Certificate Required Indicator" in the results objects and/or Query Filters

- <u>Compliance with</u> <u>Certification</u> <u>Requirements</u>
- Federal Register

•

CSMS # 60429628 -Antidumping Countervailing Duties (AD/CVD) Certification Designation Deployed to Production on May 2, 2024

### REF-208 ADCVD Active Principal Case Other Certification Required

CSMS # 63470689

71

Commerce is imposing certification requirements on an increasing number of AD/CVD cases. When required, the importer must provide importer and exporter certifications concerning the applicability of an AD/CVD order to merchandise that they are importing.

| Principal Case<br>Number | Principal Official Case Name                                                     | Related<br>Principal Case<br>Number | Parent<br>Principal Case<br>Number | Case Country<br>of Origin Code | Principal Case Other<br>Certificate Required<br>Indicator |
|--------------------------|----------------------------------------------------------------------------------|-------------------------------------|------------------------------------|--------------------------------|-----------------------------------------------------------|
| A201831                  | Prestressed Concrete Steel Wire Strand                                           |                                     |                                    | MX                             | Y                                                         |
| A201844                  | Steel Concrete Reinforcing Bar                                                   |                                     |                                    | MX                             | Y                                                         |
| A351842                  | Certain Uncoated Paper                                                           |                                     |                                    | BR                             | Y                                                         |
| A552006                  | Certain Hardwood Plywood Products (China)                                        | C552007                             | A570051                            | VN                             | Y                                                         |
| A552106                  | Wooden cabinets and vanities and components thereof (People's Republic of China) | C552107                             | A570106                            | VN                             | Y                                                         |
| A552801                  | Certain Frozen Fish Fillets                                                      |                                     |                                    | VN                             | Y                                                         |
| A557084                  | Certain Quartz Surface Products (China)                                          |                                     | A570084                            | MY                             | Y                                                         |
| A557106                  | Wooden cabinets and vanities and components thereof (People's Republic of China) | C557107                             | A570106                            | MY                             | Y                                                         |
| A560828                  | Certain Uncoated Paper                                                           | C560829                             |                                    | ID                             | Y                                                         |

### REV-103 Periodic Daily Statement Entry Summary List

| REV-<br>Perio               | 103<br>dic Daily Statement B                         | Entry Summ | ary List   |                         |                |                             |                   | FOR OFFICIAL                                | USE ONLY UNLESS O                      | DTHERWISE AUT                                 | H |
|-----------------------------|------------------------------------------------------|------------|------------|-------------------------|----------------|-----------------------------|-------------------|---------------------------------------------|----------------------------------------|-----------------------------------------------|---|
| Report Parameters:          |                                                      |            |            |                         |                |                             |                   |                                             |                                        |                                               |   |
| Monthly Statement Paym      | nent Due Dates: 01/08/2025 to 0                      | 01/25/2025 | Daily Stat | ement Payr              | ment Due Dates | : ALL to ALL                |                   | Daily Statement Filer C                     | ode: ALL                               |                                               |   |
| Daily Statement Importer    | Number: ALL                                          |            | Daily Stat | ement Proc              | essing Port Co | de: ALL                     |                   | Daily Statement Payme<br>PAID;AUTHORIZED;LO | ent Status: NOT<br>CKED;PAID           |                                               |   |
| Daily Statement Number:     | : ALL                                                |            | Monthly S  | statement N             | lumber: ALL    |                             |                   |                                             |                                        |                                               |   |
| Monthly Statement<br>Number | nthly Statement Monthly Statement<br>nber Print Date |            | ement      | Daily Statement<br>Type |                | Daily Statem<br>Payment Sta | ient Pi<br>itus D | aily Statement<br>ayment Authorized<br>ate  | Daily Statement<br>Payment Due<br>Date | Daily<br>Statement<br>Processing<br>Port Code |   |
| 0125P0100B                  |                                                      | 01250020   | 0S         | PERIOD                  | DIC DAILY      | AUTHORIZE                   | D                 | 01/24/2025                                  | 01/24/2025                             | 0105                                          | Ī |
| 0125P0100B                  |                                                      | 01250020   | 00S PERIOR |                         | DIC DAILY      | AUTHORIZE                   | D                 | 01/24/2025                                  | 01/24/2025                             | 0105                                          |   |
| 0125P0100B                  |                                                      | 01250020   | S PERIOD   |                         | DIC DAILY      | AUTHORIZE                   | D                 | 01/24/2025                                  | 01/24/2025                             | 0105                                          |   |
| 0125P0100B                  | 0125002                                              |            | 0S PERIOD  |                         | OIC DAILY      | AUTHORIZE                   | D                 | 01/24/2025                                  | 01/24/2025                             | 0105                                          |   |
| 0125P0100B                  | 0125002                                              |            | 0S PERIOD  |                         | OIC DAILY      | AUTHORIZED                  |                   | 01/24/2025                                  | 01/24/2025                             | 0105                                          |   |
| 0125P0100B                  |                                                      | 01250060   | os         | PERIOD                  | DIC DAILY      | AUTHORIZED                  |                   | 01/24/2025                                  | 01/24/2025                             | 0105                                          |   |
| 0125P0100B                  |                                                      | 01250060   | ne l       | DEDIOD                  |                |                             | n i i             | 04/04/2025                                  | 04/04/0002                             | 0405                                          |   |
| 0125P0100B                  |                                                      |            |            |                         |                |                             |                   |                                             |                                        |                                               |   |
| 0125P0100B                  |                                                      | Period     | lic N      | lont                    | hlv St         | atemei                      | nts (PN           | MS) Dates                                   | for 2025                               | 5                                             |   |
| 0125P0100B                  |                                                      |            |            |                         | _              |                             | •                 |                                             |                                        |                                               |   |
| 0125P0100B                  |                                                      |            |            |                         | Statem         | ent Dates                   |                   | Statement Dat                               | es                                     |                                               |   |
| 0125P0100B                  |                                                      | N          | /lonth     |                         | 11th V         | Vorkday                     |                   | 15th Workda                                 | y                                      |                                               |   |
| 0125P0100B                  |                                                      | J          | anuary     |                         | 01/1           | 6/2025                      |                   | 01/23/2025                                  |                                        |                                               |   |
| 0125P0100B                  |                                                      | Fe         | bruary     |                         | 02/18/2025     |                             |                   | 02/24/2025                                  |                                        |                                               |   |
| 0125P0100B                  |                                                      | P          | March      |                         | 03/17/2025     |                             | 03/21/2025        |                                             |                                        |                                               |   |
| 0125P0100B                  |                                                      |            | April      |                         | 04/1           | 5/2025                      |                   | 04/21/2025                                  |                                        |                                               |   |
| 0125P0100B                  |                                                      |            | May        |                         | 05/1           | 5/2025                      |                   | 05/21/2025                                  |                                        |                                               |   |
| 0125P0100B                  |                                                      |            | June       |                         | 06/1           | 6/2025                      |                   | 06/23/2025                                  |                                        |                                               |   |
| 0125P0100B                  |                                                      |            | July       |                         | 07/1           | 6/2025                      |                   | 07/22/2025                                  |                                        |                                               |   |
| 0425P0400B                  |                                                      | Δ          | ugust      |                         | 08/1           | 5/2025                      |                   | 08/21/2025                                  |                                        |                                               |   |
| 0125P0100B                  |                                                      | Sep        | otember    |                         | 09/1           | 6/2025                      |                   | 09/22/2025                                  |                                        |                                               |   |
| 0125P0100B                  |                                                      | 0          | ctober     |                         | 10/1           | 6/2025                      |                   | 10/22/2025                                  |                                        |                                               |   |
| 0125P0100B                  |                                                      | No         | vember     |                         | 11/1           | 8/2025                      |                   | 11/24/2025                                  |                                        |                                               |   |
|                             |                                                      | De         | cember     |                         | 12/1           | 5/2025                      |                   | 12/19/2025                                  |                                        |                                               |   |

|                         | 8                                           |                                       |                         |     |    |              | Prompts                       | $\odot$             |                                 |        |                     |         |        |
|-------------------------|---------------------------------------------|---------------------------------------|-------------------------|-----|----|--------------|-------------------------------|---------------------|---------------------------------|--------|---------------------|---------|--------|
| IORIZED                 | Search                                      |                                       |                         | Q   | ~  | ✓ 2 C        |                               |                     | Daily Statement Payment Status: |        |                     |         |        |
|                         | (end):                                      |                                       | r ayment Due Date       |     | Se | earch        | or enter v                    | r value(s) manually |                                 |        |                     |         |        |
|                         | Mo                                          | nthly Statement                       | Number:                 |     |    | Coo          | de                            |                     |                                 | ≣      | Value<br>AUTHORIZED |         |        |
|                         | (All                                        | values)                               | Humber.                 |     |    | AU           |                               |                     |                                 |        |                     |         |        |
|                         | Dai<br>(be                                  | Daily Statement Payment Due Date      |                         |     |    | LK           |                               |                     |                                 |        | LOCKE               | D       |        |
| Delle                   | (All                                        | (All values)                          |                         |     |    | ✓ NP         |                               |                     |                                 |        | NOT PA              | ID      |        |
| Daily<br>Statem<br>Date | Dai                                         | ly Statement Pa                       | yment Due Date          |     |    | PD           |                               |                     |                                 |        | PAID                |         |        |
|                         | (en                                         | u):<br>values)                        |                         |     |    |              |                               |                     |                                 |        |                     |         |        |
|                         | Daily Statement Filer Code:<br>(All values) |                                       |                         |     |    |              |                               |                     |                                 |        |                     |         |        |
|                         | Dai<br>(All                                 | ly Statement Im<br><sub>values)</sub> | porter Number:          |     |    | 8            |                               |                     |                                 |        |                     |         |        |
|                         | ✓ Dai<br>NOT                                | ly Statement Pa<br>r PAID; AUTHORIZ   | yment Status: (2)<br>ED |     | 1  | Sea          | arch                          |                     |                                 |        |                     |         | (      |
|                         | Dai                                         | ly Statement Pro                      | ocessing Port Code:     | - 1 |    |              |                               |                     |                                 | -      |                     |         |        |
|                         | (All                                        | ly Statement Nu<br>values)            | imber:                  | ļ   |    |              | Monthi<br>(begin)<br>1/8/2025 | y Stati<br>:<br>5   | ement                           | Рау    | ment L              | Due Dat | (e (1) |
|                         | Manda                                       | itory (1) Res                         | et All                  |     | _  | Ľ            | Trade /                       | Accou               | nt ACE                          | E ID ( | (1)                 |         |        |
|                         | 01/10/2025                                  | 7                                     |                         |     |    |              |                               |                     |                                 |        |                     |         |        |
|                         | 01/10/2025                                  | 7                                     |                         |     |    | $\checkmark$ | Monthl                        | y Stat              | ement                           | Pay    | ment [              | Due Dat | te (1) |
|                         | 01/10/2025                                  | 7                                     |                         |     |    |              | (end):                        |                     |                                 |        |                     |         |        |
| 1                       | 01/10/2025                                  | 7                                     |                         | /   |    |              | 1/25/202                      | 25                  |                                 |        |                     |         |        |
|                         | 12/12/2024                                  | 7                                     | /                       |     |    | 72           | 2                             |                     |                                 |        |                     |         |        |
|                         | 12/12/2024                                  | 7                                     |                         |     |    |              |                               |                     |                                 |        |                     |         |        |

53

⊗ ~ ∅

+ ્ ≡

Q

Cancel
# Questions?

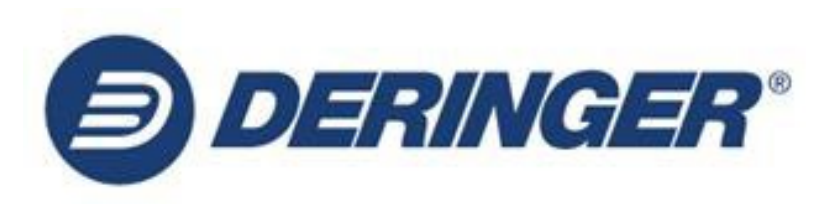

Sandy Coty Director of Operational Development, A.N. Deringer, Inc NCBFAA Customs Committee Chair

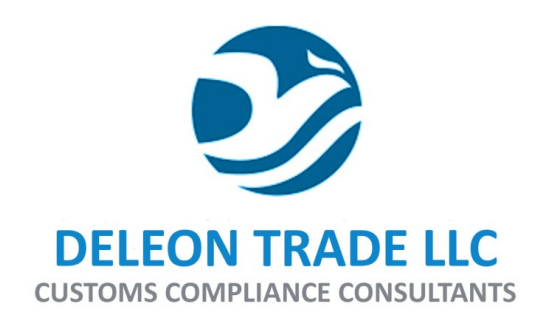

Ashley Adducci Senior Trade Auditor, Deleon Trade LLC

73

# Running a Standard ACE Report

#### ACE Reports - Landing Page - Home

| ۲ | U.S. Customs and<br>Border Protection |                                        | BI Launch Pad $\sim$     |         |
|---|---------------------------------------|----------------------------------------|--------------------------|---------|
| 1 | The SAP BI inbox has been o           | disabled indefinitely to address a     | a security vulnerability |         |
|   | Home Favorites                        | Recent Documents                       | Recently Run Appli       | cations |
|   |                                       |                                        |                          |         |
|   | Folders                               | Documents                              | BI Inbox                 |         |
|   |                                       |                                        |                          |         |
|   |                                       |                                        |                          |         |
|   | •=                                    |                                        | $\bowtie$                |         |
|   |                                       |                                        |                          |         |
|   | Favoritas                             |                                        |                          |         |
|   | Favorites                             |                                        |                          |         |
|   | ES-003 Entry                          | ES-013 CBP Form 28,                    |                          |         |
|   | Summary Line Tariff                   | 29, 4647, 6015D<br>Mar 7, 2024 2:53 PM |                          |         |
|   |                                       | 2                                      |                          |         |
|   | Web Intelligenc                       | e Hyperlink                            |                          |         |
|   | * 000                                 | * 000                                  |                          |         |
|   |                                       |                                        |                          |         |
|   | Recent Documents                      |                                        |                          |         |
|   |                                       |                                        |                          |         |
|   |                                       |                                        |                          |         |
|   |                                       |                                        |                          |         |

# Public Folders - Running Standard Reports

| C In U.S. Customs and Border Protection                 | Q ( ) (                                                                                                 | s                    |           |             |                     |           |     |  |  |  |  |  |
|---------------------------------------------------------|----------------------------------------------------------------------------------------------------|----------------------|-----------|-------------|---------------------|-----------|-----|--|--|--|--|--|
| The SAP BI inbox has been disal                         | bled indefinitely to address a sec                                                                      | curity vulnerability |           |             |                     |           |     |  |  |  |  |  |
| Public Folders / ACE / Trade / Broker / Entry Summary / |                                                                                                    |                      |           |             |                     |           |     |  |  |  |  |  |
| > 🖻 Personal Folders                                    | Title                                                                                                   | Favorites            | Туре      | Description | Last Updated        | Instances |     |  |  |  |  |  |
| My Subscribed Alerts                                    | ADCVD Entries                                                                                           |                      | Folder    |             | Jan 9, 2024 8:09 AM |           | 000 |  |  |  |  |  |
| 🗸 🖻 Public Folders 🚺                                    | ADCVD Reference                                                                                         |                      | Folder    |             | Jan 9, 2024 8:09 AM |           | 000 |  |  |  |  |  |
| ✓ 	⊡ ACE 2                                              | Drawback                                                                                                |                      | Folder    |             | Jan 9, 2024 8:09 AM |           | 000 |  |  |  |  |  |
| > 📧 Shared Reports                                      | Entry Summary                                                                                           |                      | Folder    |             | Jan 9, 2024 8:09 AM |           | 000 |  |  |  |  |  |
| ∨ 🖻 Trade 3                                             | Liquidation                                                                                             |                      | Folder    |             | Jan 9, 2024 9:04 AM |           | 000 |  |  |  |  |  |
| ✓ 🗉 Broker                                              | Reconciliation                                                                                          |                      | Folder    |             | Jan 9, 2024 9:04 AM |           | 000 |  |  |  |  |  |
| > 📧 Cargo Release                                       | 🔲 🔳 Trade Remedy                                                                                        |                      | Folder    |             | Jan 9, 2024 9:04 AM |           | 000 |  |  |  |  |  |
| > 🖭 Entry Summary 4                                     |                                                                                                    |                      |           |             |                     |           |     |  |  |  |  |  |
| > I Harmonized Tariff<br>Schedule                       |                                                                                                    |                      |           |             |                     |           |     |  |  |  |  |  |
| > Importer Security<br>Filing                           |                                                                                                    |                      |           |             |                     |           |     |  |  |  |  |  |
| > 🗉 ITRAC                                               | <b>Folders</b> is a directory of all the folders                                                        |                      |           |             |                     |           |     |  |  |  |  |  |
| > FGA Message Set                                       |                                                                                                    | V                    | ou have a | ccess to ir | h the syste         | em        |     |  |  |  |  |  |
| > 📧 Revenue                                             | Click on desired report to open the                                                                     |                      |           |             |                     |           |     |  |  |  |  |  |
| Vessel > I Management System                            | Vessel<br>Management<br>System Click on desired report to open the<br>prompts window and run the canned |                      |           |             |                     |           |     |  |  |  |  |  |
| > IIEl Training                                         | -                                                                                                    | r                    | eport     |             |                     |           |     |  |  |  |  |  |

# Public Folders - Favorites

🔉 🖭 Trade Remedy

- W

| K 🝙 🚇 U.S. Customs and Border Protection                                         | Folders $\sim$                                           |           |           |             | Q            | <b>↓</b> ⑦ | S   |   |  |  |  |  |
|----------------------------------------------------------------------------------|----------------------------------------------------------|-----------|-----------|-------------|--------------|------------|-----|---|--|--|--|--|
| The SAP BI inbox has been di                                                     | isabled indefinitely to address a security vulnerability |           |           |             |              |            |     |   |  |  |  |  |
| ublic Folders / ACE / Trade / Broker / Entry Summary / Entry Summary / 🛄 🔂 🔂 😳 🛄 |                                                          |           |           |             |              |            |     |   |  |  |  |  |
| Personal Folders                                                                 | Title                                                    | Favorites | Туре      | Description | Last Updated | Instances  |     |   |  |  |  |  |
| 🗉 My Subscribed Alerts                                                           | ES-001 Entry Summary Header Details                      |           | Hyperlink |             | Jan 10, 202  | 0          | 000 |   |  |  |  |  |
| Public Folders                                                                   | ES-002 Entry Summary Line Details                        |           | Hyperlink |             | Jan 10, 202  | 0          | 000 | L |  |  |  |  |
| ✓ 🗐 ACE                                                                          | ES-003 Entry Summary Line Tariff Details                 |           | Hyperlink |             | Jan 10, 202  | 0          | 000 | L |  |  |  |  |
| > 🖻 Shared Reports                                                               | ES-004 Rejected and Cancelled Entry Summaries            |           | Hyperlink |             | Jan 10, 202  | 0          | 000 |   |  |  |  |  |
| ∨ 🖻 Trade                                                                        | ES-005 Late Filed Entry Summaries                        |           | Hyperlink |             | Jan 10, 202  | 0          | 000 |   |  |  |  |  |
| ✓ I Broker                                                                       | □ 🖉 ES-006 Entry Summary Dimensions by Value             |           | Hyperlink |             | Jan 10, 202  | 0          | 000 |   |  |  |  |  |
| > 🗉 Cargo Release                                                                | ES-007 Warehouse Entry Summaries Without Final           |           | Hyperlink |             | Jan 10, 202  | 0          | 000 |   |  |  |  |  |
| ✓ I Entry Summary                                                                | ES-008 TIB Expiration Notice                             |           | Hyperlink |             | Jan 10, 202  | 0          | 000 | L |  |  |  |  |
| > 🖹 ADCVD Entries                                                                | ES-009 Warehouse Entry Summary Alert                     |           | Hyperlink |             | Jan 10, 202  | 0          | 000 | L |  |  |  |  |
| > I ADCVD<br>Reference                                                           | ES-010 Future Liquidations                               |           | Hyperlink |             | Jan 10, 202  | 0          | 000 |   |  |  |  |  |
| > 🖅 Drawback                                                                     | ES-011 Unpaid Entries                                    |           | Hyperlink |             | Jan 10, 202  | 0          | 000 |   |  |  |  |  |
| > 🖹 Entry Summary                                                                | ES-012 Entry Summary Census Warning and Overri           |           | Hyperlink |             | Jan 10, 202  | 0          | 000 |   |  |  |  |  |
| > 🖅 Liquidation                                                                  | ES-013 CBP Form 28, 29, 4647, 6015D Status Rep           | *         | Hyperlink |             | Mar 7, 202   | 0          | 000 | - |  |  |  |  |
| > 📧 Reconciliation                                                               |                                                          |           |           |             |              |            |     |   |  |  |  |  |

77

#### **Opened Report Navigation Icons**

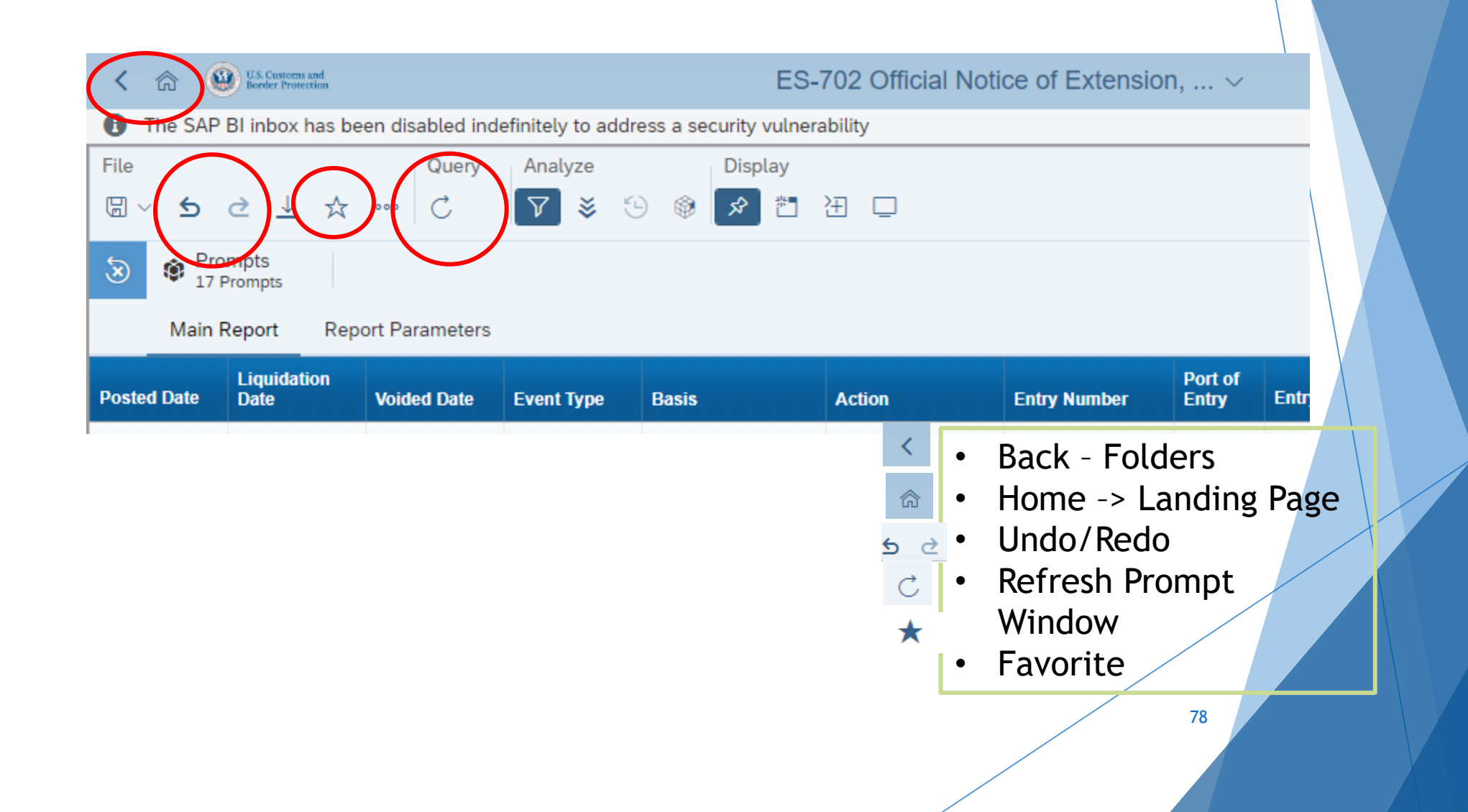

### ACE Reports: New <u>Mandatory</u> Prompt for Trade Account ACE ID

- The mandatory prompt for a company's Trade Account ACE ID has been created to identify the subject company when a report is run.
- When running or scheduling a standard, customized, or ad-hoc report, all users must select the Trade Account ACE ID of the subject company from the mandatory prompt labeled "Trade Account ACE ID".
- All existing scheduled reports will need to be updated to include the new mandatory Trade Account ACE ID prompt after this change has taken effect, or the scheduled reports will fail.

#### Prompts - Trade Account ACE ID

|                                        | Prompts 📀      |            |                   |       | 53    |
|----------------------------------------|----------------|------------|-------------------|-------|-------|
| Search Q                               | Ľ∘ C           | Trade Acco | unt ACE ID        | Ś     | 0     |
| i Trade Account ACE ID                 | Search         |            |                   |       | Q     |
| Please select at least one value       | Account ACE ID | ≣          | Account Name      |       | ≣     |
| Importer Number<br>(All values)        | 179405         | շիպ        | April Top Account |       |       |
| File Date Time (Begin)<br>(All values) | :              | 0          |                   |       |       |
| File Date Time (End)<br>(All values)   |                |            |                   |       |       |
|                                        |                |            |                   |       |       |
|                                        |                |            |                   |       |       |
| Mandatory (1) Reset All                |                |            |                   | Run C | ancel |
|                                        |                |            |                   | 80    |       |

#### **Prompts Pane - Mandatory Prompt**

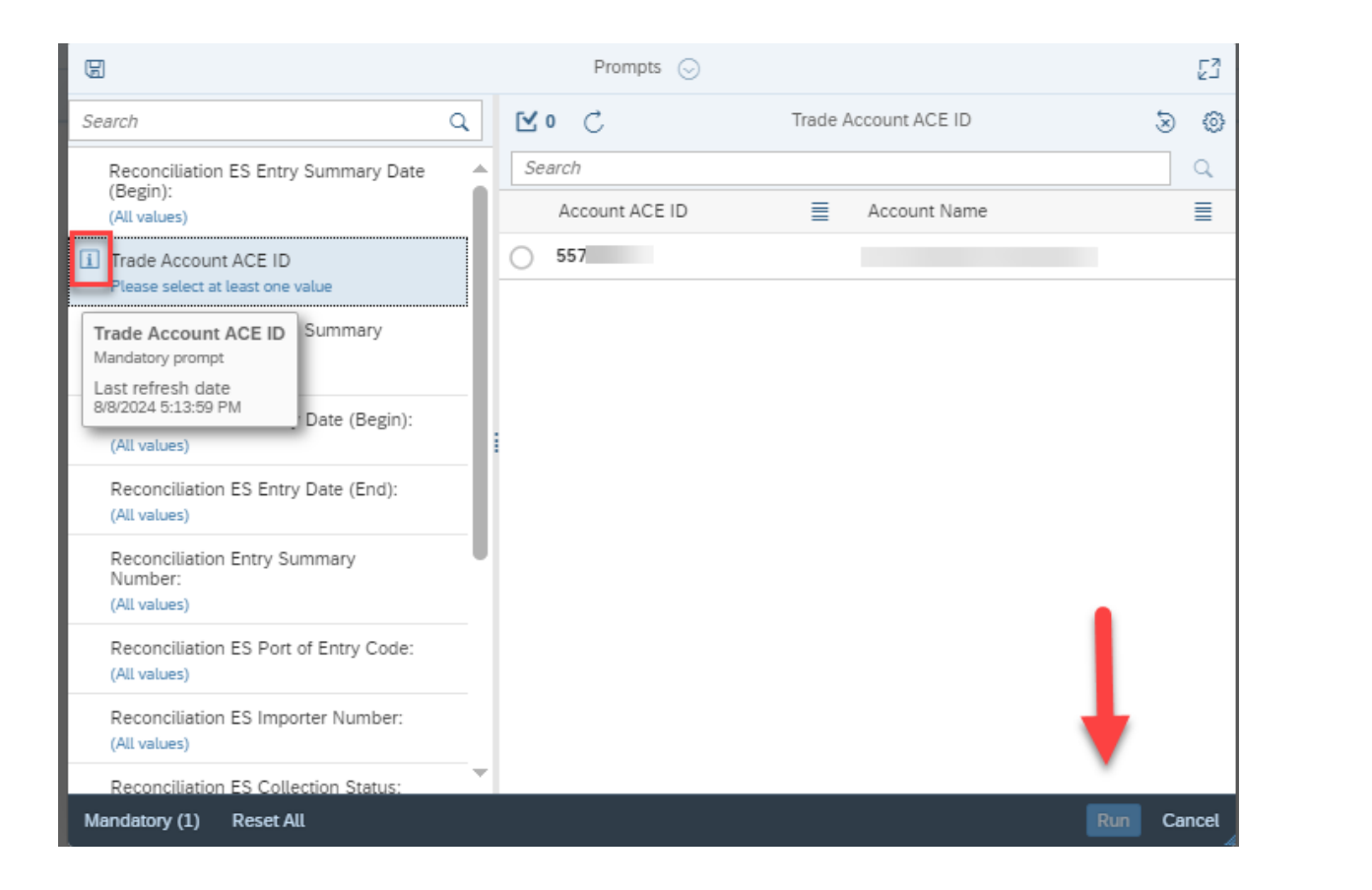

"Run" greyed out if 'Mandatory prompt" is not Completed

81

#### Prompts Pane - Run Report

| B                                                                |     | Prompts                      | 53                                                    |            |
|------------------------------------------------------------------|-----|------------------------------|-------------------------------------------------------|------------|
| Search                                                           | ۹ 🗸 | 1 C                          | Entry Type Code                                       | > @        |
| <ul> <li>Entry Summary Date (Begin) (1)<br/>7/28/2024</li> </ul> | Er  | nter a value manu<br>Fnter I | <b>Entry Number</b> with no das                       | +<br>h or  |
| <ul> <li>Entry Summary Date (End) (1)<br/>7/29/2024</li> </ul>   |     | space                        |                                                       |            |
| Entry Type Code (1)<br>02                                        |     |                              | XXX0000000                                            |            |
| Port of Entry Code<br>(All values)                               | -   | IRS Nu<br>Numbe              | mber or Customs Assigned<br>er search format          |            |
| Entry Date (Begin)<br>(All values)                               |     |                              | xx-xxxxxxxxx / xxxxxx-x                               | XXXX       |
| Entry Date (End)<br>(All values)                                 | •   | Enter<br>values              | <pre>"list". i.e. You can add mu separated by :</pre> | ultiple    |
| Entry Summary Number<br>(All values)                             |     |                              | For example:                                          |            |
| Entry Summary Create Date<br>(Begin)<br>(All values)             |     | HTS: 4                       | XXX000000000;XXX11111111<br>011101050                 |            |
| Entry Summary Create Date (End)<br>(All values)                  | -   |                              |                                                       | •          |
| Reset All                                                        |     |                              |                                                       | Run Cancel |
|                                                                  |     |                              |                                                       | 82         |

# Prompts Pane - Functionality and Pasting a String of Values

| Search                                                                                 | Prompts ⊙ 2<br>Q ✓ 5 C HTS Number - Full 3 @                                                                                                    |               |
|----------------------------------------------------------------------------------------|----------------------------------------------------------------------------------------------------|---------------|
| Importer Number<br>(All values)                                                        | <ul> <li>▲ Search or enter value(s) manually</li> <li>↓ Q</li> <li>(i) To see the content of the list, click the refresh values button.</li> </ul> |               |
| Review Team Number<br>(All values)                                                     |                                                                                                    |               |
| Country of Origin Code<br>(All values)                                                 | Rearch O HTS N                                                                                                    | السهود - Eull |
| Line SPI<br>(All values)                                                               | Importer Number Enter a value manually                                                                                                    | +             |
| HTS Number - Full (5)<br>4011101070; 4011101050; 4011201005;<br>4011201025; 4011101060 | (All values)<br>Review Team Number<br>(All values)<br>4011101070                                                                                   | 8             |
| Other Reconciliation Status                                                            | Country of Origin Code<br>(All values) 4011201005                                                                                                  | 8             |
|                                                                                        | Line SPI 4011201025<br>(All values)                                                                                                    | 8             |
|                                                                                        | ✓ HTS Number - Full (5)<br>4011101070; 4011101050; 4011201005;<br>4011201025; 4011101060                                                           |               |
|                                                                                        | Other Reconciliation Status<br>(All values)                                                                                                    |               |
|                                                                                        | FTA Reconciliation Status                                                                                                    |               |

### Prompts Pane - Search Value from List

| B                                                |    | Pro                        | mpts 😔                  |         | 23                |                     |              |
|--------------------------------------------------|----|----------------------------|-------------------------|---------|-------------------|---------------------|--------------|
| Search                                           | Q  | V All 📿                    | Entry Typ               | e Code  | S ©               |                     |              |
| <ul> <li>Entry Summary Date (End) (1)</li> </ul> |    | Search or ente             | r value(s) manually     |         | + Q               |                     |              |
| 7/29/2024                                        |    | Code 🗮                     | Short_Description       | ≣ Des   | cription          |                     |              |
| Entry Type Code<br>(All values)                  |    | 00                         | Consumption Category    | Con     | sumption Categ    |                     |              |
| Part of Entry Code                               |    | 01                         | Consumption             | Con     | sumption          |                     |              |
| (All values)                                     |    | 02                         | Consumption: Quota/Visa | Con     | sumption - Quot   |                     |              |
| Entry Date (Begin)                               |    | 03                         | Consumption: AD/CVD     | Con     | sumption - Antid  |                     |              |
| (All values)                                     | -1 | 04                         | Appraisement            | Appi    | raisement         |                     |              |
| Entry Date (End)<br>(All values)                 |    | 05                         | Vessel: Repair          | Vess    | sel - Repair      |                     |              |
| Entry Summary Number                             |    | _ <b>G</b>                 |                         | Prompt  | s 😔               |                     | 23           |
| (All values)                                     |    | Search                     | Q                       | 🗸 All 💍 | E                 | ntry Type Code      | 9 E          |
| Entry Summary Create Date<br>(Begin)             |    | Entry Sur                  | many Date (End) (0      | 02      |                   |                     | ⊗ + 🔍        |
| (All values)                                     |    | 7/29/2024                  | inary bate (Ena) (I)    | Code 📃  | Short_Description | Description         |              |
| Entry Summary Create Date (End)<br>(All values)  |    | Entry Type<br>(All values) | Code                    | 02      | Consumption: Quo  | ta/Visa Consumption | - Quota/Visa |
| Importer Number<br>(All values)                  | Ŧ  | Port of En                 | try Code                |         |                   |                     |              |
| Reset All                                        |    | Entry Date                 | (Regin)                 |         | 26                |                     |              |

#### Prompts Pane- Calendar

# Type the data manually or use calendar icon

| [n] 👹 Border Protection |                                                 | E0-013                | 0 CDF FUIII 20, 23, 40 | 47,001 | 50 0   | \      | /   |       |     |     |     |      | 4       | 4  | 0  | 9    |      |
|-------------------------|-------------------------------------------------|-----------------------|------------------------|--------|--------|--------|-----|-------|-----|-----|-----|------|---------|----|----|------|------|
| ne SAP BI inbox has bee | n disabled indefinitely to address a            | security vulnerabilit | у                      |        |        |        |     |       |     |     |     |      |         |    |    |      |      |
|                         | Query Analyze Display                           |                       |                        |        |        |        |     |       |     |     |     |      |         |    |    |      |      |
| 5 C ± ☆                 | B                                               | Prompts 😔             |                        |        |        |        |     |       |     | 53  | -3  | نالگ | Reading |    |    |      |      |
|                         | Search                                          | Q                     | C                      | Notice | e Date | e (End | )   |       |     |     |     | ×.   | ٢       | {} |    |      |      |
| 1.1.1                   | Due Date (End)<br>(All values)                  |                       | Enter a date manually  |        |        |        |     |       |     |     | +   | 6    |         |    |    |      |      |
|                         | Notice Status Code                              | Notice Status Code    | Selected value(s)      | <      | N      | larch  |     | 20    | )24 | >   |     |      |         |    |    |      |      |
|                         | (All values)                                    |                       |                        |        | Sun    | Mon    | Tue | Wed : | Thu | Fri | Sat |      |         |    |    |      |      |
|                         | Notice Date (Begin) (1)<br>2/1/2024 12:00:00 AM |                       |                        | 9      | 25     | 26     | 27  | 28    | 29  | 1   | 2   |      |         |    |    |      |      |
|                         | Notice Date (End)                               | 1                     |                        | 10     | 3      | 4      | 5   | 6     | 7   | 8   | 9   |      |         |    |    |      |      |
|                         | (All values)                                    |                       |                        | 11     | 10     | 11     | 12  | 13    | 14  | 15  | 16  | 1    | 2       | 00 | 00 |      | AM   |
|                         | Filer Code                                      |                       |                        | 12     | 17     | 18     | 19  | 20    | 21  | 22  | 23  |      |         |    |    |      |      |
|                         | (All values)                                    |                       |                        | 13     | 24     | 25     | 26  | 27    | 28  | 29  | 30  |      |         |    |    |      |      |
|                         | Entry Summary Number<br>(All values)            |                       |                        | 14     | 31     | 1      | 2   | 3     | 4   | 5   | 6   |      |         |    |    |      |      |
|                         | Entry Type Code<br>(All values)                 |                       |                        |        |        |        |     |       |     |     |     |      |         |    | C  | ок с | ance |
|                         | Reset All                                       |                       |                        |        |        |        |     |       |     |     | Run | Can  | icel    |    |    |      |      |
|                         |                                                 |                       |                        |        |        |        |     |       |     |     |     |      |         |    |    |      | Prin |
|                         |                                                 |                       |                        |        |        |        |     |       |     |     |     |      |         |    |    |      |      |

#### Save As - Personal Folders

| K 😭 😣 Lis. Contorn<br>Rowley Prov    | n and<br>rection |                                                                            | ES-001 Entry Summary Header Detail              | ls 🗸                         |
|--------------------------------------|------------------|----------------------------------------------------------------------------|-------------------------------------------------|------------------------------|
|                                      | . 🛧              | Query     Analyze     Display            •         C         C           ∇ | ④ □                                             |                              |
| E Save C                             | ,trl+S<br>an e   |                                                                            |                                                 |                              |
| Save As                              |                  |                                                                            | Save Document                                   | 53                           |
| ES-001<br>Entry S                    | summary          | Folders Options Categories                                                 |                                                 |                              |
|                                      |                  | [; <u>m</u> ⊂ F                                                            | Refresh Name (8)                                | ≣ 🕻 🗑                        |
| Report Parameters:                   | 1                | ✓ 📧 Personal Folders                                                       |                                                 |                              |
| Entry Summary Dates Betw             | ween: ALL t      |                                                                            | ES-001 Entry Summary Header Details Modifie     | d PSC, Recon, Version, Pr    |
| Entry Dates Between: 08/0            | 7/2024 to 0      |                                                                            | Save In Personal Folder                         | th estimated duty fees       |
| Importer Number: ALL                 |                  | > 🗋 Cargo Release                                                          |                                                 | l date                       |
| Liquidation Status: ALL              |                  | > □ E/S                                                                    | - Wait for folder to                            | ER                           |
| Post Summary Correction Indicator: A |                  | > 🗅 HTS                                                                    | display                                         |                              |
| Entry summary status. Acc            | cepted, keje     | > 🗔 Liquidation Report                                                     |                                                 | 1                            |
|                                      | 12               |                                                                            | ES-003 Entry Summary Line Tariff Details        |                              |
| Entry Summary                        | Entry            |                                                                            | ES-003 Entry Summary Line Tariff Details Modi   | fied for Duty details and ve |
| Number                               | Code             | > 🗅 PGA                                                                    | 🔁 ES-003 Entry Summary Line Tariff Details with | liq 💼                        |
| 156                                  | 01               | PMS Report                                                                 |                                                 |                              |
| 21                                   | 01               | N 17 Daara                                                                 | *                                               |                              |
|                                      |                  | File Name: ES-019 Trade Remedy Tran                                        | ches 3 and 4A xxxxx                             |                              |
|                                      |                  |                                                                            |                                                 |                              |
|                                      |                  |                                                                            |                                                 | Save Cancel                  |
|                                      | _                |                                                                            |                                                 | 86                           |

# Save As - Options (Description)

| Save Document                                                                                                    | 23<br>23 |
|----------------------------------------------------------------------------------------------------|----------|
| Folders Options Categories                                                                                                    |          |
| Description                                                                                                    |          |
| This report is set to Previous Year Begin and excludes closed status                                                                                                    |          |
| Keywords                                                                                                    |          |
| Add keywords. If you have several keywords, separate them using semicolons.         Image: Comparison of the several keywords of the several keywords of the several |          |
| Permanent regional setting         Save document with comments                                                                                                    |          |
|                                                                                                    |          |
| Save                                                                                                    | Cancel   |
|                                                                                                    | 87       |

# Save As - Public Folder - Shared Reports

| C 🛱 🚇 List Corrent and Review Protection                                                                                            |                                               | Folders $\vee$ |                  |                                                              | qΩ        | () s                |  |
|----------------------------------------------------------------------------------------------------|-----------------------------------------------|----------------|------------------|--------------------------------------------------------------|-----------|---------------------|--|
| Public Folders / ACE / Shared Reports / Tra                                                                                         | ade / A.N. Deringer Incorporated-0005578750 / |                |                  |                                                              | C ·       | + 🕹 🚥 📖             |  |
| > 🛅 Personal Folders                                                                                                    | Title                                         | Favorites      | Туре             | Description                                                  |           | Last Updated        |  |
| <ul> <li>My Subscribed Alerts</li> <li>Public Folders</li> <li>ACE</li> <li>Shared Reports</li> <li>Trade</li> <li>Trade</li> </ul> | ES-013 CBP Form 28, 29, 4647,                 |                | Web Intelligence | This report is set to Previous Year Begin and excludes close | ed status | Aug 10, 2024 1:23 P |  |
| > 🖻 Training                                                                                                    |                                               |                |                  |                                                              |           |                     |  |

# **Export Results**

| Les Plainbox has been disabled indefinitely to address a security vulnerability <ul> <li> <ul> <li> <ul> <li> <li> <ul> <li> <ul> <l< th=""><th>n) Border Protection</th><th>E3-013 OB</th><th>FUIII 20, 29, 4047, 0015D S V</th><th>4 4 0</th><th></th></l<></ul></li></ul></li></li></ul></li></ul></li></ul> | n) Border Protection                                       | E3-013 OB                               | FUIII 20, 29, 4047, 0015D S V | 4 4 0                             |               |
|----------------------------------------------------------------------------------------------------|------------------------------------------------------------|-----------------------------------------|-------------------------------|-----------------------------------|---------------|
| Query Analyze Display   S C Y S S Redains Prompts                                                                                                    | ne SAP BI inbox has been disabled indefinite               | ely to address a security vulnerability |                               |                                   |               |
| Prompts<br>11 Prompts<br>Main Report Parameters<br>ES-013 CBP Form 28, 29, 4647, 6015D Status Report<br>CBP Form 28, 29, 4647, 6015T<br>CBP Form 28, 29, 4647, 6015T<br>Export to<br>Excel<br>Excel<br>Excel<br>Content Options<br>Between: ALL to ALL<br>All reports<br>All reports                                                                                                    | S     2     ⊥     ☆     ∞     C     ∑                      | ialyze Display<br>2 😻 😳 🎯 🖍 한 ⊡ 🖵       |                               |                                   | Reading ~     |
| Wain Report       Parameters         ES-013       CBP Form 28, 29, 4647, 6015D Status Report         CBP Form 28, 29, 4647, 6015D       Export to         Exameters:       Excel       Excel         Data       Content       Options         Between: 02/01/2024 to 03/16/2024       Form 28, 29, 4647, 6015D Status Report       Content         Options       Excel       Excel       Content       Options         Between: 02/01/2024 to 03/16/2024       PDF       Content       Options       Content       Options         Between: ALL to ALL       TXT       Reports       Data       Content       Options         Motice       Trade       Statu       Main Report (Current Report)       Main Report (Current Report)                                                                                                    | Prompts Prompts                                            |                                         | Downloads                     |                                   | 1             |
| Parameters:   Dates Between: 02/01/2024 to 03/16/2024   es Between: 02/01/2024 to 03/16/2024   es Between: ALL to ALL   Batturs Code: ALL   worter   Notice   Trade   Due Date                                                                                                    | ES-013<br>CBP Form 28, 29, 4647, 6015                      |                                         | ES-013 CBP Form<br>Open file  | 28, 29, 4647, 6015D Status Report |               |
| Parameters:       Dates Between: 02/01/2024 to 03/16/2024         Parameters:       PDF         es Between: ALL to ALL       PDF         istaus Code: ALL       MIML         istaus Code: ALL       Trade         Notice       Trade         Notice       Trade         Due Date       Sent             A       Sent                                                                                                    |                                                            |                                         | Export to                     |                                   | 23 E          |
| Dates Between: 02/01/2024 to 03/16/2024   es Between: ALL to ALL   Status Code: ALL   Notice   Type   Response   Due Date   Sent   Content Options    Imber   Sent   Content Options    downloads to your browser download to potoens in the ports in the ports in the ports in the ports in the ports in the port (Current Report)                                                                                                    | <sup>D</sup> arameters:                                    | 🕞 Excel                                 | Excel                         | The exported file                 |               |
| es Between: ALL to ALL<br>itatus Code: ALL<br>worter mber Vode Response Due Date<br>Sent<br>Main Report (Current Report)<br>Main Report (Current Report)<br>Sent<br>Main Report (Current Report)<br>Sent<br>Main Report (Current Report)<br>Sent<br>Sent Sent Sent Sent Sent Sent Sent Sent                                                                                                    | Dates Between: 02/01/2024 to 03/16/2024                    | 🛃 PDF                                   | Content Options               | downloads to                      |               |
| Status Code: ALL     worter   Type   Response   Due Date     Sent     Image: Code     Sent     Image: Code     Sent     Image: Code     Sent     Image: Code     Sent     Image: Code     Image: Code     Image: Co                                                                                                    | es Between: ALL to ALL                                     | MTML                                    |                               | vour browser                      |               |
| Notice Trade Response Due Date Statu<br>Sent<br>Notice Trade Response Due Date<br>Sent<br>Sent<br>Notice Trade Response Due Date<br>Sent<br>Sent Sent<br>Sent<br>Sent<br>Sent<br>Sent<br>Sent Sent Sent Sent Sent Sent Sent Sent                                                                                                    | itatus Code: ALL                                           | тхт 🔂                                   | Reports      Data             | download                          |               |
| Sent Main Report (Current Report)                                                                                                    | orter Notice Trade<br>Type Response Statu<br>Code Due Date | f csv                                   | All reports                   | location                          | <u> </u>      |
|                                                                                                    | -I Sent                                                    |                                         | Main Report (Current Report)  |                                   |               |
| Sent Parameters                                                                                                    | - Sent                                                     |                                         | Parameters                    |                                   |               |
| 4 Sent                                                                                                    | -I Sent                                                    |                                         |                               |                                   |               |
| 4 Sent                                                                                                    | -I Sent                                                    |                                         |                               |                                   |               |
|                                                                                                    |                                                            |                                         |                               |                                   |               |
|                                                                                                    |                                                            |                                         |                               |                                   |               |
| Export Cancel                                                                                                    |                                                            |                                         |                               |                                   | Export Cancel |

#### Personal Folder - Organize Reports

| K 😭 🛞 U.S. Customs and Border Protection        | Folders ~             |           |                  |             |                    | Q. L. (?)       | S          |
|-------------------------------------------------|-----------------------|-----------|------------------|-------------|--------------------|-----------------|------------|
| Personal Folders / C + $\pm$ ···· III           |                       |           |                  |             |                    |                 |            |
| 🗉 Personal Folders                              | Title                 | Favorites | Туре             | Description | Last Updated       | Instances New F | older      |
| My Subscribed Alerts                            | Entry Summary R       |           | Folder           |             | May 10, 2024 7:51  | Uploa           | d Document |
| E Public Folders                                | Liquidation           |           | Folder           |             | May 10, 2024 7:45  |                 | 000        |
|                                                 | Reference Reports     |           | Folder           |             | May 10, 2024 7:49  |                 | 000        |
|                                                 | ✓ 🖃 Test Reports      |           | Folder           |             | May 10, 2024 7:46  |                 | 000        |
|                                                 | 🔲 🦕 ISF Late Report 2 |           | Web Intelligence |             | May 11, 2024 10:05 | 0               | 000        |
|                                                 |                       |           |                  |             |                    |                 |            |
| To Organize sound reports at a Sub Folder Loval |                       |           |                  |             |                    |                 |            |

To Organize saved reports at a Sub Folder Level Within the personal folder click on the (+) -> New Folder